# Humanray HDI 1000

Installation manual & User manual

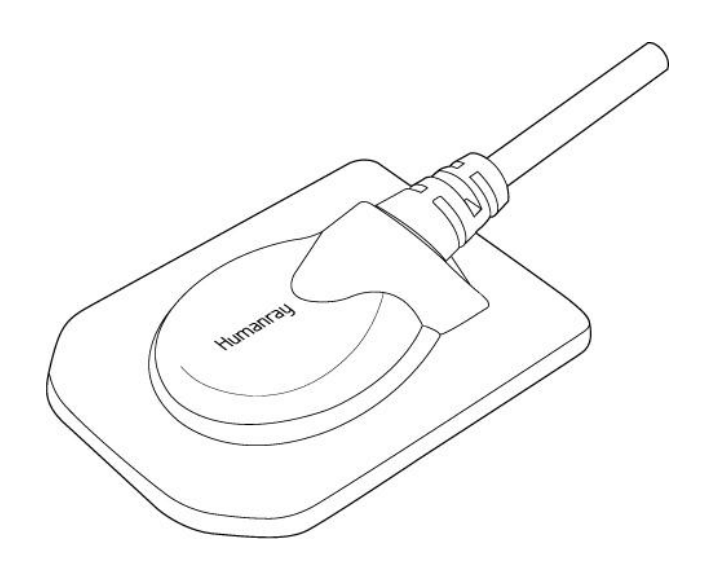

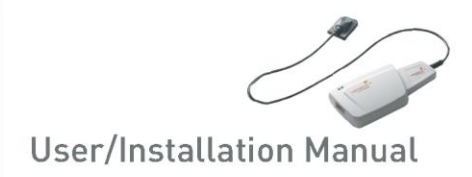

В настоящем руководстве рассмотрены процедуры установки и эксплуатации датчиков HDI 1000 1.5.

Если не оговорено иное, вся информация, содержащаяся в руководстве, в равной степени относится ко всем типам датчиков HDI 1000.

#### Примечание для пользователей

Вследствие совершенствования характеристик изделий, пополнения и доработки информации в содержание данного руководства могут быть внесены изменения без предварительного уведомления.

Обратите внимание, что компания не несет ответственности за случайные повреждения и не обязана производить гарантийное обслуживание в случае любых повреждений оборудования, вызванных ошибкой пользователя. Строго соблюдайте инструкции, приведенные в настоящем руководстве. Ознакомьтесь с мерами безопасности и процедурами эксплуатации данного изделия. Следует иметь в виду, что изделие может иметь некоторые отличия по сравнению с описанным в руководстве, в зависимости от характеристик конкретного изделия.

В тексте руководства используются приведенные ниже символы, обозначающие инструкции по эффективному применению изделия.

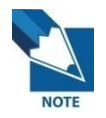

Символ означает полезную информацию и советы по использованию программного обеспечения и изделий.

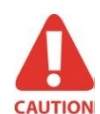

Символ означает важные инструкции. При несоблюдении этих инструкций возможно неправильное функционирование или повреждение системы или иного имущества.

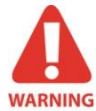

Символ означает предупреждения и инструкции, связанные с безопасностью. Их несоблюдение создает серьезную опасность нанесения травм пациенту и/или оператору.

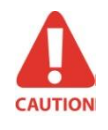

Согласно федеральному закону США, применение данного устройства разрешается только по указанию врача, либо осуществляется непосредственно врачом.

Установка и эксплуатация устройства должны осуществляться в соответствии с нормами и инструкциями по безопасности, приведенными в настоящем руководстве, и только для тех целей и областей применения, для которых устройство предназначено.

#### Показания к использованию

Внутриротовая система визуализации HDI 1000 предназначается для получения рентгеновских снимков зубов и преобразования их в форму электронных сигналов для сохранения, просмотра и диагностических манипуляций, осуществляемых врачами-стоматологами.

Перед каждым использованием надлежит проверять внешнюю поверхность датчика HDI 1000 на наличие признаков физических повреждений или дефектов. Датчик HDI 1000 должен иметь гладкую поверхность без признаков сколов или повреждений. Если это не так, следует обратиться за дальнейшими указаниями к местному дистрибьютору продуктов HUMANRAY.

Для того чтобы использование устройства HDI 1000 в клинической практике соответствовало его предназначению и конструктивным особенностям, к работе с системой допускаются только стоматологи или уполномоченные ими операторы.

Модификации и/или дополнения в устройство разрешается вносить исключительно персоналу компании HUMANRAY, либо организациям, явным образом уполномоченным для проведения таких работ компанией HUMANRAY. Любые модификации и дополнения непременно должны соответствовать стандартам и общепризнанным правилам высокого качества проведения работ.

Пользователь самостоятельно несет ответственность за соблюдение всех местных норм безопасности, распространяющихся на установленную систему.

#### Электробезопасность

Крышки устройства разрешается снимать только квалифицированному техническому персоналу, имеющему соответствующие полномочия.

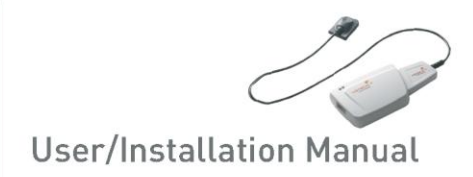

Устройство разрешается использовать только в помещениях и зонах, отвечающих всем законодательным установлениям и нормам электробезопасности, относящимся к медицинским помещениям, таким как стандарты CEI по использованию дополнительного заземляющего контакта для эквипотенциальных соединений. Перед чисткой или дезинфекцией устройство следует обязательно отсоединить от сети электропитания.

Не допускается попадание внутрь устройства воды и других жидкостей. Жидкости могут вызвать в устройстве коррозию или короткое замыкание. Устройство не имеет защиты от проникновения жидкостей.

#### Взрывобезопасность

Данное устройство не рекомендуется использовать в присутствии воспламеняющихся газов или паров. Некоторые дезинфицирующие вещества испаряются и образуют взрывоопасные или горючие смеси. При использовании таких дезинфицирующих веществ следует дать парам рассеяться перед повторным использованием устройства.

Вследствие совершенствования характеристик изделий, а также пополнения и доработки информации, в содержание данного руководства могут быть внесены изменения без предварительного уведомления.

#### Описание символов

| Nº | Символ      | Описание                                                                                                    |
|----|-------------|----------------------------------------------------------------------------------------------------|
| 1  | Ŕ           | Используется тип В                                                                                                    |
| 2  | $\triangle$ | Указание для пользователя обратиться к сопроводительным документам (настоящему руководству пользователя) за дополнительной информацией об HDI 1000 |
| 3  |             | Соответствие стандарту СЕ MDD 93/42/EEC (Европейское сообщество), относящемуся к медицинским устройствам                                           |
| 4  | X           | Утилизация электрического и электронного оборудования                                                                                              |
| 5  | Ŷ           | Обращаться с осторожностью                                                                                                    |

| 6 |           | Хрупкое, обращаться с осторожностью |
|---|-----------|-------------------------------------|
| 7 | <u>11</u> | Этой стороной вверх                 |

## Местоположение маркировочной таблички

На устройстве HDI 1000 находится логотип компании HUMANRAY и следующая маркировочная табличка.

| HUMANRAY Co., Ltd.<br>1,3F 23-8 Seokwoo-Dong, Hwaseong-Si, Gyeonggi-Do, 445-170,<br>Korea<br>www.humanray.com                                                                      |  |  |  |
|----------------------------------------------------------------------------------------------------|--|--|--|
| Product Name: Medical Image Processing Unit     Model Name: HDI 1000     SN CRX.XXXX-XXXX     2011- XX     REF UM-RD01-03                                                          |  |  |  |
| Associated equipment comply with the Radiation Control for Health and Safety Act of 1968 or 21 CFR 1020.30                                                                         |  |  |  |
| LEC REP Vatech Dental Manufacturing Ltd.<br>Axiom House, The Centre Feltham, Middlesex, TW13 4AU, United Kingdom<br>Tel : +44-20-8831-1660 Fax : +44-20-8831-1679<br>Made in KOREA |  |  |  |

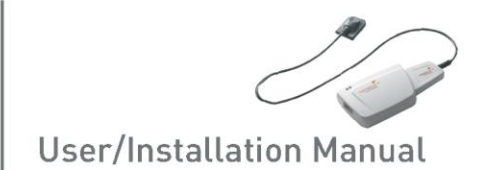

# Содержание

| ГЛАВА 1 ВВЕДЕНИЕ                                                  | 6   |
|-------------------------------------------------------------------|-----|
| 1.1 Описание системы                                              | 6   |
| 1.2 Компоненты системы                                            | 8   |
| 1.3 Принадлежности для позиционирования датчика (поставляются     |     |
| дополнительно)                                                    | 10  |
| ГЛАВА 2 УСТАНОВКА ОБОРУДОВАНИЯ                                    | 11  |
| 2.1 Перед эксплуатацией                                           | 11  |
| 2.2 Технические характеристики                                    | 11  |
| 2.2.1 Характеристики ПК                                           | 11  |
| 2.2.2 Установка драйвера HDI 1000                                 | 12  |
| 2.3 Подключение кабелей и установка драйвера                      | 14  |
| ГЛАВА 3 УСТАНОВКА ПРОГРАММНОГО ОБЕСПЕЧЕНИЯ                        | 17  |
| 3.1 Установка ПО EasyDent                                         | 17  |
| 3.2 Подготовка к получению изображений с помощью HDI 1000         | 22  |
| 3.3 Запуск программы EasyDent                                     | 23  |
| 3.3.1 Регистрация пациента                                        | 23  |
| 3.3.2 Получение снимка                                            | 24  |
| 3.3.3 Несколько снимков                                           | 28  |
| ГЛАВА 4 ТЕХНИЧЕСКОЕ ОБСЛУЖИВАНИЕ                                  | 32  |
| 4.1 Визуальный контроль                                           | 32  |
| 4.2 Периодическое техническое обслуживание                        | 32  |
| 4.3 Очистка                                                       | 32  |
| ГЛАВА 5 ГАРАНТИЯ                                                  | 33  |
| ПРИЛОЖЕНИЕ                                                        | 34  |
| А.1 Светодиодные индикаторы                                       | 34  |
| А.2 Руководство по настройке излучения при рентгеноскопии         | 35  |
| А.3 Сообщение об ошибке                                           | 37  |
| А.4 Устранение неполадок                                          | 39  |
| А.5 Использование системы позиционирования датчика                | 40  |
| А.6 Информация об электромагнитных полях в соответствии с IEC601- | 1-2 |
| 43                                                                |     |

## Глава 1 Введение

#### 1.1 Описание системы

HDI 1000 представляет собой современное цифровое устройство визуализации, предназначенное для внутриротовой рентгеноскопии зубов. Современная технология КМОП обеспечивает великолепное качество изображений. Для удобства пациентов эргономичная конструкция основана на анатомических особенностях ротовой полости человека.

HDI 1000 представляет собой систему работы с рентгеновскими изображениями, специально предназначенную для стоматологической рентгенографии ротовой полости. Система позволяет получать рентгеновские снимки и дает возможность отображать и сохранять их в компьютерной сети.

Датчик HDI 1000 подключается к ПК, совместимому с Windows XP или Windows Vista, кабелем «USB A-A» (поставляется отдельно). ПК также обеспечивает устройство электропитанием. Поддержку HDI 1000 осуществляют соответствующие программы для компьютера, такие как EasyDent. Для специализированных областей применения предлагается руководство программиста.

В систему HDI 1000 входит отсоединяемый держатель, который может крепиться на стену или на другую устойчивую поверхность.

HDI 1000 обладает следующими возможностями:

- •Отличное качество изображений, основанное на технологии КМОП
- •Более удобная эргономичная форма датчика, соответствующая строению ротовой полости человека
- •Сниженная доза облучения
- •Повышенная прочность
- •Удобный в использовании интерфейс USB 2.0

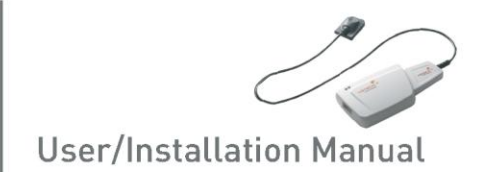

## <Таблица 1. Технические характеристики >

## (1) HDI 1000 1.5

| Параметр                       | Описание                 |  |
|--------------------------------|--------------------------|--|
|                                | Гибридный КМОП с низким  |  |
| исполнение датчика             | уровнем шума             |  |
| Размеры (Ш х Д х Т)            | 1,14 x 1,52 x 0,19 дюйма |  |
|                                | (29,2 х 38,7 х 4,95 мм)  |  |
| Расстояние между пикселями     | 0,035 мм                 |  |
| Активная пиксельная матрица    | 686 х 944 пикселей       |  |
|                                | (24,01 х 33,04 мм)       |  |
| Динамический диапазон          | 4096                     |  |
| Отношение сигнал/шум           | >37 дБ                   |  |
| Длина кабеля USB, соединяющего | 3 м                      |  |
| контроллер и ПК                |                          |  |

#### (2) HDI 1000 2.0

| Параметр                       | Описание                                  |
|--------------------------------|-------------------------------------------|
|                                | Гибридный КМОП с низким                   |
| исполнение датчика             | уровнем шума                              |
| Размеры (Ш x Д x T)            | 1,24 x 1,69 x 0,19 дюйма                  |
| _                              | (31,5 X 42,8 X 4,95 MM)                   |
| Расстояние между пикселями     | 0,035 мм                                  |
| Активная пиксельная матрица    | 744 х 1030 пикселей<br>(26.04 х 36.05 мм) |
| Линамический диапазон          | 4096                                      |
| динамический дианазон          | +000                                      |
| Отношение сигнал/шум           | >37 дБ                                    |
| Длина кабеля USB, соединяющего | 3 м                                       |
| контроллер и ПК                | 3 M                                       |

#### 1.2 Компоненты системы

Перед началом установки устройства HDI 1000 специалист должен проверить наличие следующих компонентов, перечисленных в таблице ниже. Если серийные номера отдельных деталей не совпадают, не устанавливайте систему. Обратитесь за помощью к местному дистрибьютору или агенту.

#### <Таблица 2. Компоненты системы HDI 1000>

| Nº | Компоненты                            | Примечания |
|----|---------------------------------------|------------|
| 1. | Модуль датчика                        |            |
| 2. | Блок управления                       |            |
| 3. | Кабель USB-интерфейса для подключения |            |
|    | к ПК (ЗМ)                             |            |
| 4. | Держатель блока управления            |            |
| 5. | Чехол                                 |            |
| 6. | Силиконовая крышка                    |            |
| 7. | CD для установки EasyDent V4          |            |
| 8. | СD для установки ПО                   |            |
| 9. | Руководство HDI 1000                  | Документ   |

#### 1. Модуль датчика:

Содержит специальный КМОП-датчик, предназначенный для рентгенографии и заключенный в герметичную эргономичную капсулу. Чувствительная поверхность датчика покрыта тонким слоем сцинтиллирующего фосфора, благодаря чему рентгеновское излучение преобразуется в свет, а затем в электрический заряд.

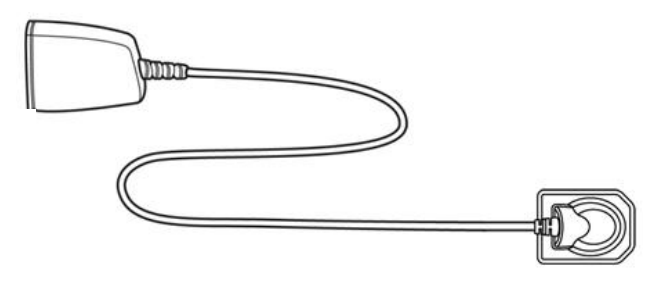

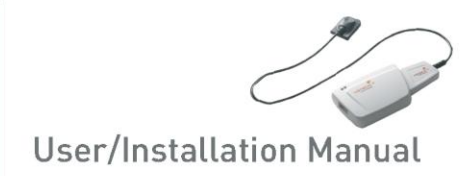

2. Блок управления:

Обеспечивает питание датчика, контроль времени и синхронизацию сигналов датчика, предусиление сигналов, аналогово-цифровое преобразование, взаимодействие с USB-портом, а также оптическую изоляцию всех соединений.

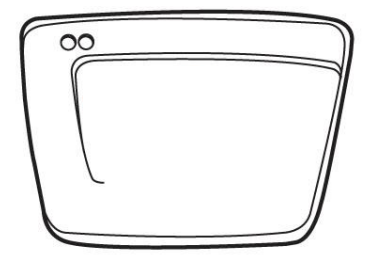

**3.** Кабель USB-интерфейса для подключения к ПК: Используется для передачи выходного сигнала из блока управления к компьютеру

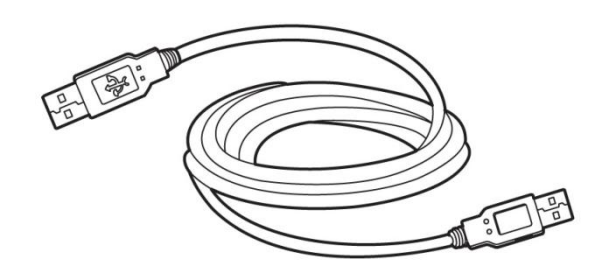

- Силиконовая крышка:
   Используется для защиты от внешних ударов
- 5. СD для установки EasyDent V4
- 6. СD для установки ПО

## 1.3 Принадлежности для позиционирования датчика (поставляются дополнительно)

Система внутриротового позиционирования представляет собой устройство, специально разработанное для выравнивания датчика и источника рентгеновского излучения при установке их вдоль верхней или нижней челюсти.

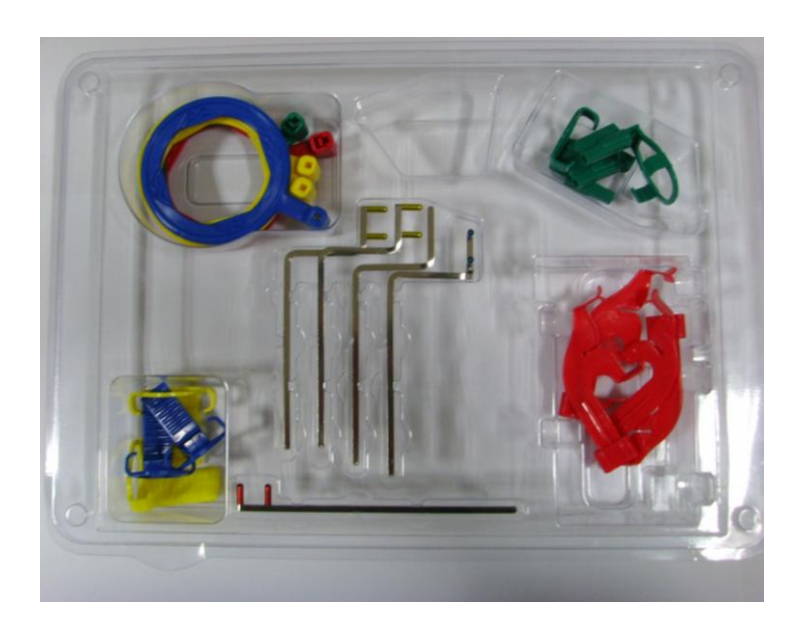

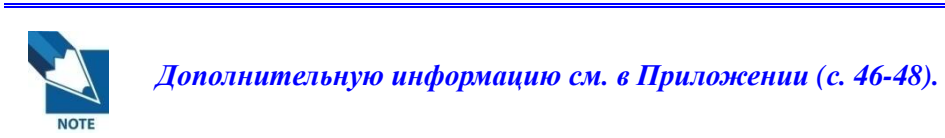

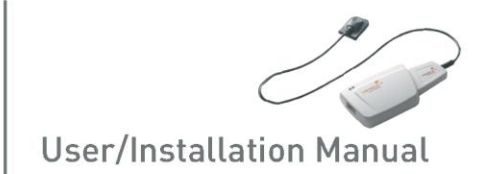

## Глава 2 Установка оборудования

### 2.1 Перед эксплуатацией

Для работы с внутриротовым датчиком необходимо установить драйвер HDI 1000.

#### 2.2 Технические характеристики

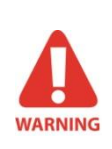

Правильность работы ПО EasyDent на незарегистрированной копии Microsoft Windows не гарантируется. Следовательно, необходимо использовать зарегистрированную, лицензионную версию Microsoft Windows.

#### 2.2.1 Характеристики ПК

- 1 Операционная система
  - Microsoft Windows XP 32 бита
  - Microsoft Windows Vista 32 бита
  - Microsoft Windows 7 32 бита
- (2) Требования к оборудованию
  - ЦП: Intel Pentium IV 3,0 ГГц
  - Оперативная память: 512 МБ ОЗУ (DDR2)
  - Видеопамять: 64 МБ
  - Жесткий диск: 80 ГБ (рекомендуется больше)
  - CD-ROM (рекомендуется CD-RW)
  - USB-порт
  - Сетевая плата: 1 ЕА
  - Монитор: Мин. разрешение: 1024\*768
  - Клавиатура/мышь

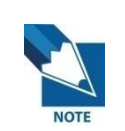

Отключите службу брандмауэра Windows для правильного взаимодействия установленной базы данных и файловых серверов через сеть.

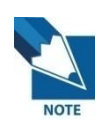

Если потребуется установить на компьютер дополнительное ПО, устанавливайте только те программы, которые имеют международную авторизацию. Особую осторожность соблюдайте при установке элементов управления Active-X.

#### 2.2.2 Установка драйвера HDI 1000

Данный этап является обязательным при установке HDI 1000. Вместе с драйвером устройства Windows будет установлено программное обеспечение для получения изображений, а также данные для калибровки датчика HDI 1000. Также на этом этапе устанавливается драйвер Twain.

#### Шаг 1

Вставьте диск для установки ПО в привод CD-ROM. Установка должна начаться автоматически. Если этого не произошло, нажмите «Пуск» > «Выполнить» и введите *D:\HDI 1000\setup*.exe.

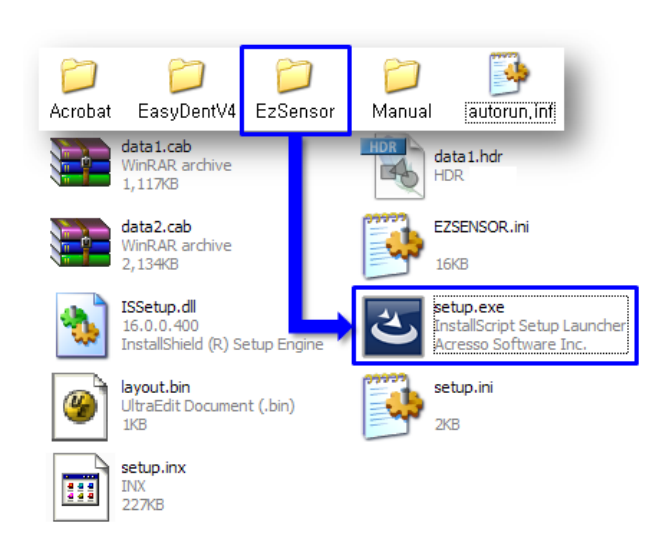

#### Шаг 2

Появится окно установки программы «HDI 1000 Acquisition Software Version 6». Нажмите кнопку «Далее».

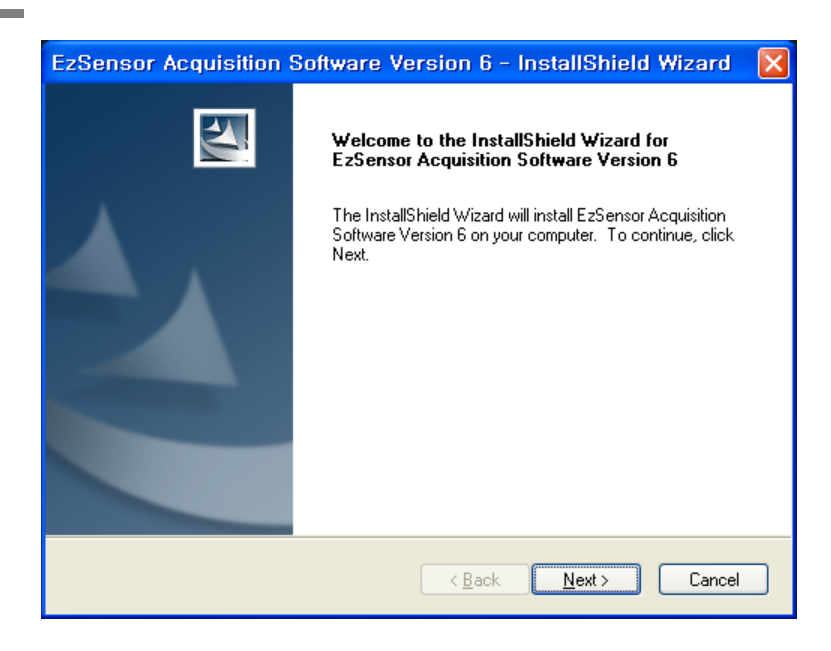

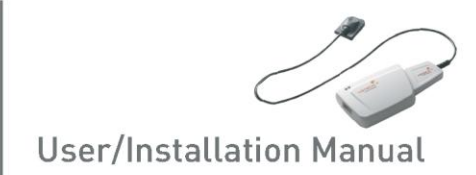

Проверьте директорию, в которую будет устанавливаться ПО HDI 1000, и нажмите кнопку «Далее».

| EzSensor Acquisition Software Version 6 - InstallShield Wizard 🛛 🔀     |
|------------------------------------------------------------------------|
| Home directory C:\EzSensor                                             |
| Install mandatory modules and the next featured application components |
| Calibration Data for EzSensor 1.5, Serial ID CR15HMHB4111-0001         |
| C:\EzSensor\MultiSensor\CR15HMHB4111-0001                              |
| Legacy applications support patch for EzSensor 1.5                     |
| C:\EzSensor150 (compatible with EzDent4)                               |
| 32-bit drivers                                                         |
| C:\EzSensor\DRV                                                        |
| InstallShield                                                          |
| < <u>B</u> ack Next > Cancel                                           |

#### Шаг 4

Мастер установки начнет настройку параметров установки.

| EzSensor Acquisition Software Version 6 - InstallShield Wizard                 | ×   |
|--------------------------------------------------------------------------------|-----|
| Setup Status                                                                   | 1   |
| The InstallShield Wizard is installing EzSensor Acquisition Software Version 6 |     |
| Installing                                                                     |     |
| C:\WINDOWS\TWAIN_32\VATWAIN\EzTWAIN.ds                                         |     |
|                                                                                | ן ר |
|                                                                                |     |
|                                                                                |     |
|                                                                                |     |
|                                                                                |     |
|                                                                                |     |

Мастер установки скопирует файлы калибровки HDI 1000 на рабочую станцию (ПК).

| Now copyin | EzSensor 1.5 calibration files |  |
|------------|--------------------------------|--|
|            |                                |  |
|            | Cancel                         |  |

## 2.3 Подключение кабелей и установка драйвера

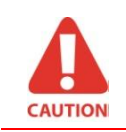

Не подключайте HDI 1000 и кабель USB-интерфейса к компьютеру, пока программа не будет успешно установлена.

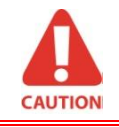

Перед подключением кабеля USB-интерфейса к компьютеру соедините модуль HDI 1000 с блоком управления.

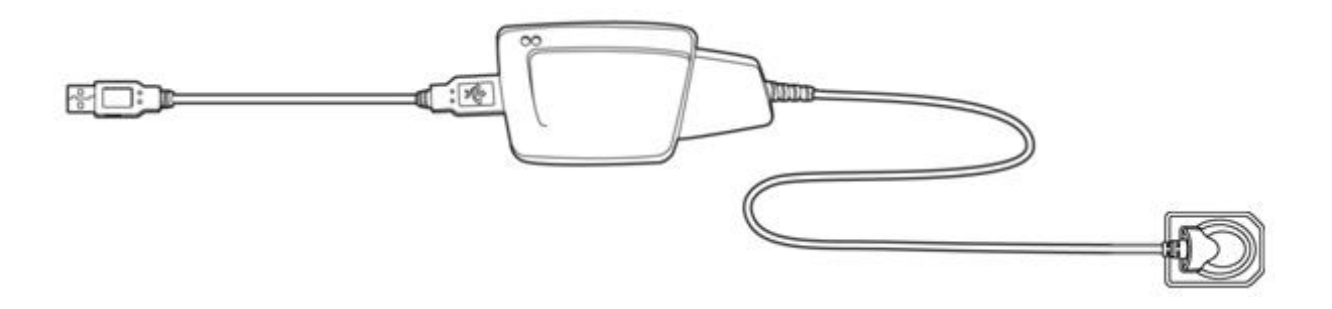

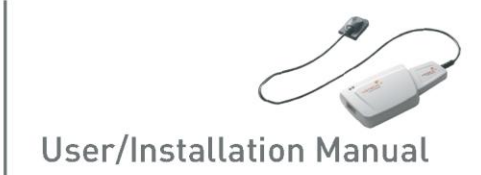

Присоедините модуль HDI 1000 к блоку управления.

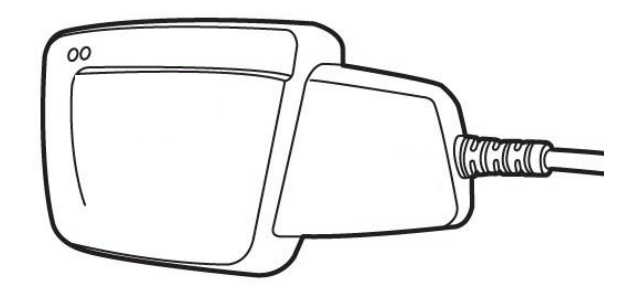

#### Шаг 2

Присоедините кабель интерфейса USB к блоку управления.

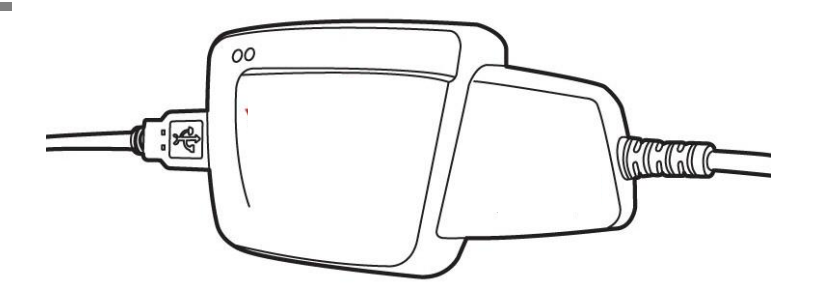

#### Шаг 3

Присоедините разъем кабеля USB-интерфейса к USB-порту ПК.

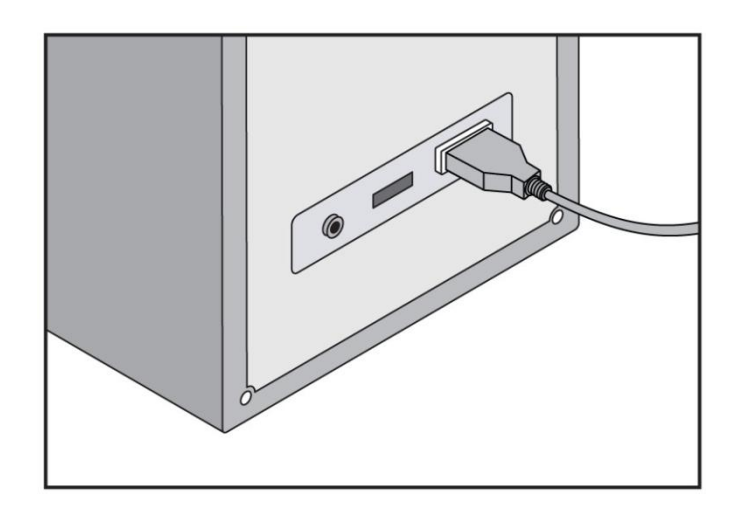

Проверка установки драйвера в Диспетчере устройств.

Метод проверки: «Настройка»  $\rightarrow$  «Панель управления»  $\rightarrow$  «Система»  $\rightarrow$ 

«Оборудование»  $\rightarrow$  «Диспетчер устройств»

Выделите устройство «VH HDI 1000-N x.x» в разделе Imaging Devices. Вы должны увидеть сообщение «Устройство работает нормально».

| System Properties                                                                                                    | Bevice Manager                                |
|----------------------------------------------------------------------------------------------------|-----------------------------------------------|
| System Restore Automatic Updates Remote                                                                                 |                                               |
| General Computer Name Hardware Advanced                                                                                 | <u>File A</u> ction <u>V</u> iew <u>H</u> elp |
| Device Manager                                                                                                    |                                               |
| on your computer. Use the Device Manager to change the<br>properties of any device.                                     | 🕀 🤳 Floppy disk drives                        |
| Device Manager                                                                                                    | 主 🖾 Human Interface Devices                   |
|                                                                                                    | 🗄 🚍 IDE ATA/ATAPI controllers                 |
| Drivers                                                                                                    | E                                             |
| Driver Signing lets you make sure that installed drivers are<br>compatible with Windows. Windows Update lets you set up | WH EzSensor-N 1.5                             |
| how Windows connects to Windows Update for drivers.                                                                     | H www.                                        |
| Driver <u>Sig</u> ning <u>W</u> indows Update                                                                           |                                               |
| Hardware Profiles                                                                                                    | 🛨 🕮 Network adapters                          |
| Hardware profiles provide a way for you to set up and store                                                             | É – 🖉 Ports (COM & LPT)                       |
| different hardware configurations.                                                                                      | F Recessors                                   |
| Hardware Profiles                                                                                                    | F C SCSI and RAID controllers                 |
|                                                                                                    |                                               |
|                                                                                                    |                                               |
|                                                                                                    |                                               |

| VH EzSensor-N 1.5 Properties 🛛 🛛 🔀 |                |                         |
|------------------------------------|----------------|-------------------------|
| General                            | Driver Details |                         |
| <b>3</b>                           | VH EzSensor-N  | 1.5                     |
|                                    | Device type:   | Imaging devices         |
|                                    | Manufacturer:  | VaTech                  |
|                                    | Location:      | Location 0 (EZ-USB FX2) |
| Devic                              | e status       |                         |
| This device is working properly.   |                |                         |
|                                    |                | Troubleshoot            |
|                                    |                |                         |
| Device usage:                      |                |                         |
| Use this device (enable)           |                |                         |
|                                    |                | OK Cancel               |

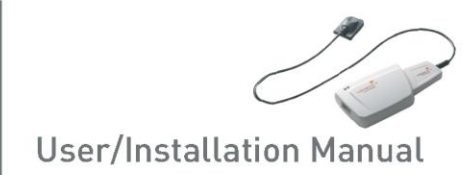

## Глава 3 Установка программного обеспечения

## 3.1 Установка ПО EasyDent

На данном этапе будет установлена программа EasyDent (средство просмотра). В качестве альтернативы вместо EasyDent можно использовать программное обеспечение, поддерживающее интерфейс Twain.

#### Шаг 1

Вставьте диск для установки EasyDent V4 в привод CD-ROM. Установка должна начаться автоматически. Если этого не произошло, нажмите *D:\EasyDentV4\setup.exe* и затем клавишу «Enter».

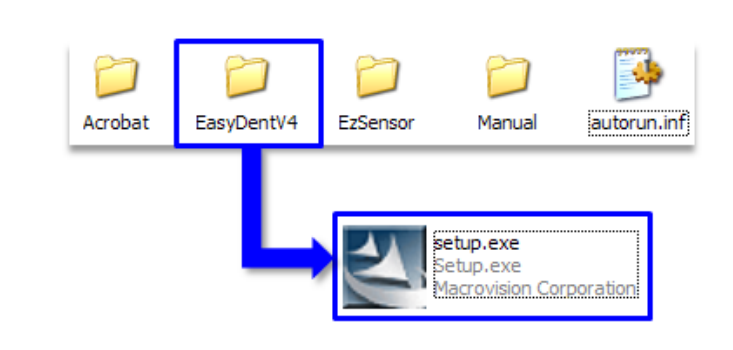

#### Шаг 2

Выберите язык установки и нажмите «Далее».

| EasyDent V4 (Multi-Language) - InstallShield Wizard 📃 🗖 🔀                                                                                                    |
|----------------------------------------------------------------------------------------------------|
| Choose Setup Language<br>Select the language for the installation from the choices below.                                                                                                    |
| Chinese (Simplified)<br>Chinese (Traditional)<br>Czech<br>English<br>French (Standard)<br>Hungarian<br>Italian<br>Japanese<br>Polish<br>Portuguese (Brazilian)<br>Russian<br>Spanish<br>Turkish |
| InstallShield                                                                                                    |

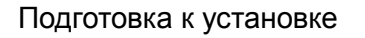

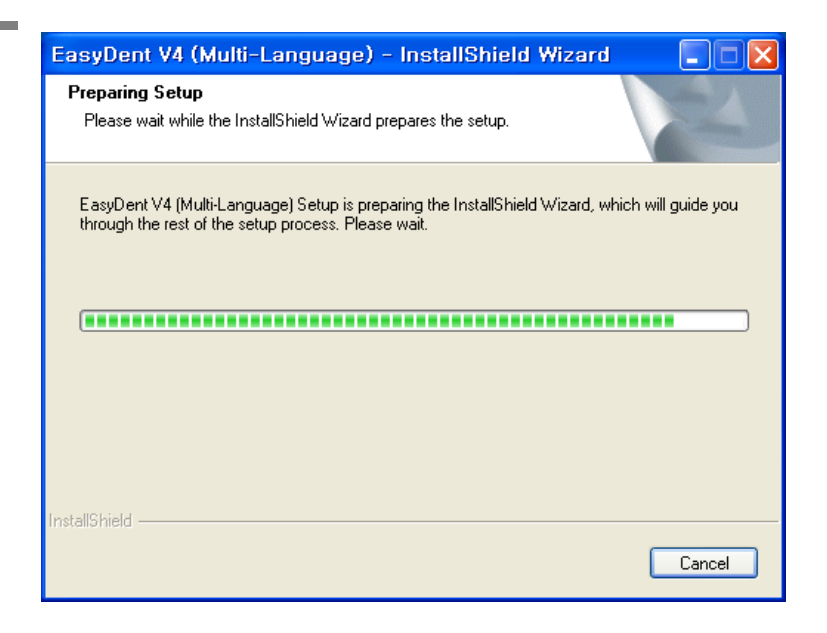

#### Шаг 4

Появится окно мастера EasyDentV4 InstallShield Wizard. Нажмите кнопку «Далее».

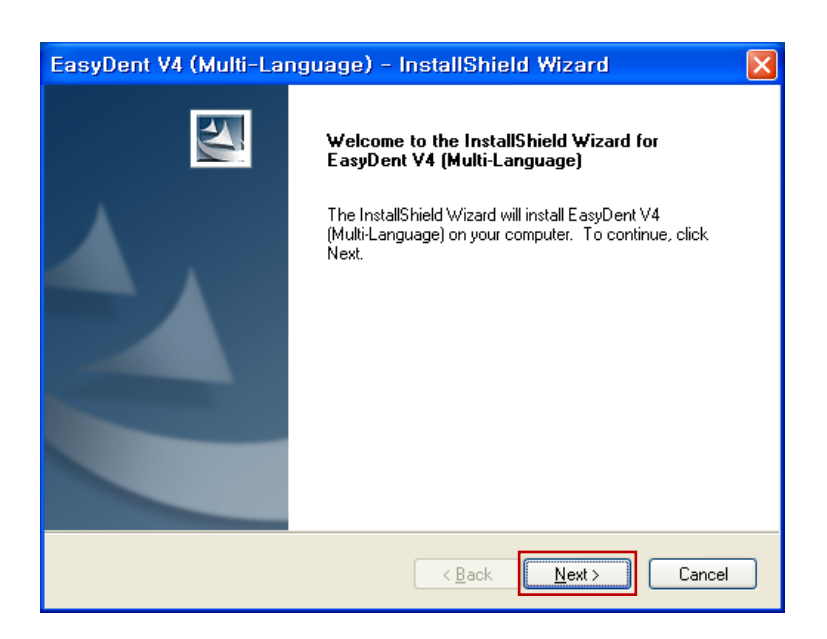

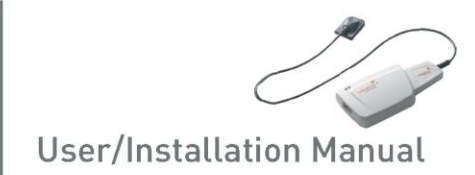

Выберите тип установки, наиболее соответствующий вашим задачам. Нажмите кнопку «Далее».

**Basic**: Устанавливается базовая версия EasyDent V4 **CD-Publishing**: Устанавливается базовая версия EasyDent V4, а также возможности публикации CD (дополнительная возможность)

| EasyDent V4 (Multi-Language) - InstallShield Wizard 🛛 🛛 🗙       |
|-----------------------------------------------------------------|
| Setup Type<br>Select the setup type that best suits your needs. |
| Please select installation mode of EasyDent4                    |
| ⊙ Basic                                                         |
| ○ For CD-Publishing                                             |
|                                                                 |
|                                                                 |
|                                                                 |
|                                                                 |
|                                                                 |
| InstallShield                                                   |

В случае установки сервера EasyDent выберите все пункты. В случае, если ПК используется для просмотра: Выберите все элементы, за исключением сервера баз данных (DBServer) и файлового сервера (FileServer). Подробное описание установки приводится в руководстве по инсталляции EasyDent.

#### Шаг 6

Выберите функции, которые требуется установить. Нажмите кнопку «Далее».

Для работы с датчиком требуется по меньшей мере EasyDent Viewer.

| Select the features you want to install, and desel                                         | lect the features you do not want to install. |
|--------------------------------------------------------------------------------------------|-----------------------------------------------|
| EasyDent4.0 Viewer<br>EzPaX Viewer<br>EzCam Viewer<br>FileServer<br>DBServer               | Description<br>EasyDent Viewer, EzX, EzCam    |
| 524.86 MB of space required on the C drive<br>3806.85 MB of space available on the C drive |                                               |

EasyDent V4 (Multi-Language) - InstallShield Wizard Теперь все готово для Ready to Install the Program The wizard is ready to begin installation. установки. Если нужно изменить любые Click Install to begin the installation. If you want to review or change any of your installation settings, click Back. Click Cancel to exit the wizard. параметры установки, нажмите кнопку «Назад». Чтобы продолжить установку, нажмите «Установить». Для выхода из мастера установки нажмите nstallShield -«Отмена». Install < <u>B</u>ack Cancel

#### Шаг 8

 Setup Status

 The InstallShield Wizard is installing EasyDent V4 (Multi-Language)

 Installing

 C:\EasyDent4\EdpV4\Language\ELL\EasyDent4ELL.dll

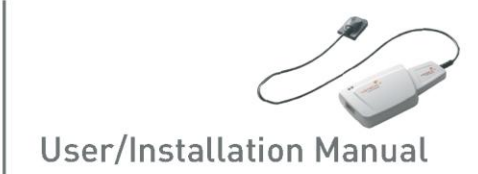

Автоматически будет установлен MSDE (Microsoft SQL server Desktop Engine). Закройте окно диспетчера служб SQL Server.

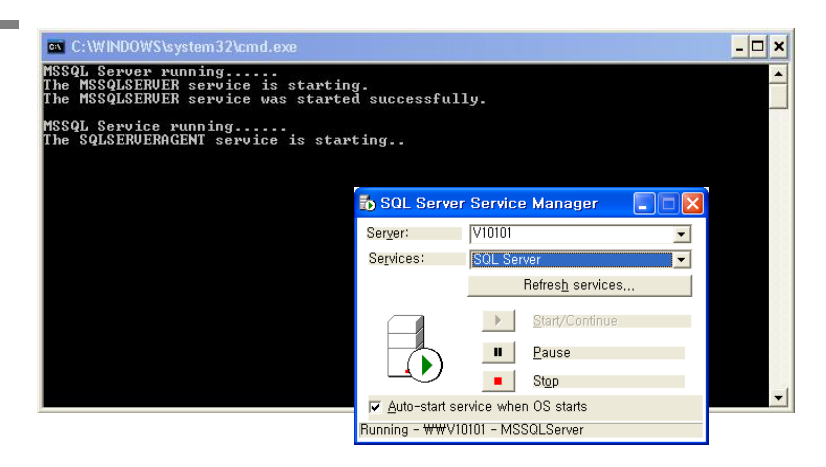

#### Шаг 10

Выберите пункт «Нет, я выполню перезагрузку позже», и нажмите «Готово».

| EasyDent V4 (Multi-Language) - InstallShield Wizard |                                                                                                    |  |  |  |  |  |  |
|-----------------------------------------------------|----------------------------------------------------------------------------------------------------|--|--|--|--|--|--|
|                                                     | InstallShield Wizard Complete<br>Setup has finished installing EasyDent V4 (Multi-Language) on<br>your computer.<br>• Yes, I want to restart my computer now.<br>• No, I will restart my computer later.<br>Remove any disks from their drives, and then click Finish to<br>complete setup. |  |  |  |  |  |  |
|                                                     | < Back Finish Cancel                                                                                                    |  |  |  |  |  |  |

#### 3.2 Подготовка к получению изображений с помощью HDI 1000

1 Включите компьютер.

(2) Запустите программу EasyDent (см. с. 25).

(3)Настройте требуемые параметры излучения (время экспонирования и т. п.) рентгеновского аппарата.

(4) Наденьте новый чехол на датчик HDI 1000 и присоедините его к системе позиционирования датчика.

(5) Установите датчик HDI 1000 в нужном положении во рту. Плоская чувствительная сторона датчика должна быть обращена к рентгеновскому излучателю. Обратите внимание, что чувствительная сторона имеет метку для удобства распознавания. Рекомендуется использовать средства позиционирования, которые гарантируют, что датчик будет располагаться параллельно зубу и под соответствующим углом для излучения.

(6)При наличии возможности, настоятельно рекомендуется использовать параллельный метод с системой позиционирования.

(7)После подготовки датчика к экспонированию в программе EasyDent сделайте снимок, нажав кнопку излучения на рентгеновском аппарате.

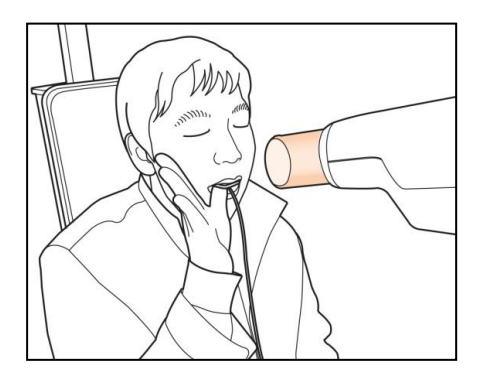

Использование HDI 1000 при внутриротовой рентгеноскопии

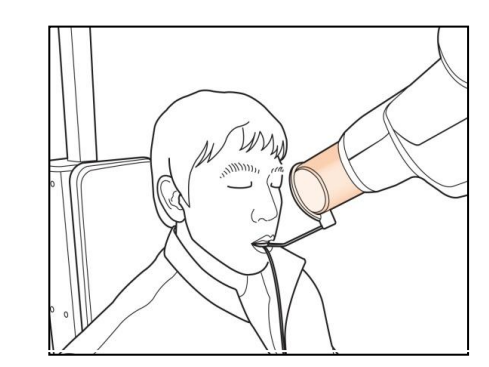

Использование HDI 1000

С системой позиционирования датчика (дополнительная возможность

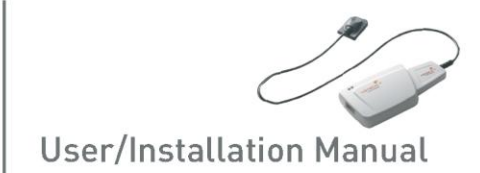

## 3.3 Запуск программы EasyDent

#### 3.3.1 Регистрация пациента

#### Шаг 1

Включите компьютер.

Запустите программу EasyDent V4. Нажмите значок «Patient ( )» чтобы зарегистрировать нового пациента.

(Пациент),

| EasyDent V4 Viewer                                                                                     |                                          |                                 |           |                     |                      |                         | - 7 🛛       |
|----------------------------------------------------------------------------------------------------|------------------------------------------|---------------------------------|-----------|---------------------|----------------------|-------------------------|-------------|
| Ele Edit View Database Draw Me                                                                         | easure Im <u>a</u> ge <u>T</u> ool Impla | ant <u>W</u> indow <u>H</u> elp |           |                     |                      |                         |             |
| PATIENT TSPD UNDOU MAGE                                                                                | BRIGHT CONTRAST GAWWA                    | 200M NHEWFER                    | DRAUNG M  | ASURE INPLANT CROMM | UHITENING SCREENSHOT | NINALZE                 |             |
| Patient Explorer                                                                                       | FasyDent                                 | EasyDeat                        |           | EasyDeat            | EasyDeas             | EasyDens                | East        |
|                                                                                                    | <                                        |                                 |           | 11                  |                      |                         | >           |
| TSFD                                                                                                   | Patient Image View                       | Pertapical Con                  | suitation |                     |                      |                         |             |
| TOTAL SOLUTION FOR DENTAL                                                                              | Patient List                             |                                 |           |                     | Image List           |                         |             |
|                                                                                                    | Patient Name                             | Chart No.                       | Gender A  | ge Birthday         | Image Type           | Captured                | Date        |
| Chart No.<br>First Name<br>Last Name<br>Social ID<br>Age/Gender<br>Treatment<br>Mobile<br>Tel<br>E-mal |                                          |                                 |           |                     |                      |                         |             |
| Search(Date)                                                                                           |                                          |                                 |           |                     |                      |                         |             |
|                                                                                                    | Today Captured List                      |                                 |           |                     |                      |                         |             |
|                                                                                                    | Patient Name                             | Chart No.                       |           | Brthday             | Patient Name         | Chart No. Bi            | rthday      |
| EasyDent V4 running                                                                                    |                                          |                                 |           | [                   | D-Server             | Connected 😹 F-Server Co | nnected jut |

#### Шаг 2

Появится окно регистрации нового пациента. Вам будет предложено зарегистрировать нового пациента и нажать «Confirm» (Подтвердить).

|           |         |     |           | Patient Information                                                                                                    |          |
|-----------|---------|-----|-----------|----------------------------------------------------------------------------------------------------|----------|
| Chart No, | Patient | N   | Social ID | Charl No. :<br>Charl No. :<br>Patient Name :<br>Social ID :<br>Gender :<br>Age :<br>Bindhay :<br>Address1 :<br>Address2 :<br>E-mail :<br>Tel :<br>Mobile : | 320x240  |
| Search    |         | New | Modify    | Delete A                                                                                                    | II Reset |

Запустите программу EasyDent, щелкнув по значку EasyDent V4 Viewer на рабочем столе.

Найдите и введите информацию о соответствующем пациенте, а затем нажмите кнопку «Sensor( )» (Датчик)

| EasyDent V                                                                                             | 4 Viewer                            |                      |                  |             |         |             |                         |             |               |
|----------------------------------------------------------------------------------------------------|-------------------------------------|----------------------|------------------|-------------|---------|-------------|-------------------------|-------------|---------------|
| le Edit View                                                                                           | Database Draw Mea                   | asure Image Tool Imp | lant Window Help |             |         |             |                         |             |               |
| RTIENT TSFD                                                                                            |                                     | BRIGHT CONTREST GRIM | R ZODNI MAGNIFI  |             | MERSURE | INPLANT CRO | IN UHITENING SCREENSHOT | NOVE SELECT | NITHUZE       |
| NINO/CEPH SENSO                                                                                        |                                     | EasyDeas             | EasyD            | ent         |         | Easy Deat   | EasyDeat                |             | KasyDent      |
| 2                                                                                                    |                                     | <                    |                  |             |         | 11          |                         |             |               |
| 16                                                                                                    | -                                   | Patient Image Vew    | Periapical C     | onsultation |         |             | Image List              |             |               |
|                                                                                                    |                                     | Patient Name         | Chart No.        | Gender      | Age     | Birthday    | Image Type              |             | Captured Date |
| Chart No.<br>First Name<br>Last Name<br>Social ID<br>Age/Gender<br>Treatment<br>Mobie<br>Tel<br>E-mail | 2<br>Kevin<br>Jung<br>0 / Male<br>@ | Kevin, Jung          | 2                | Male        | 0       | 01/01/2007  |                         |             |               |
| Se                                                                                                    | arch(Date)                          |                      |                  |             |         |             |                         |             |               |
| fotal (Images) : 0                                                                                     | 1                                   | Today Captured List  |                  |             |         |             |                         |             |               |
|                                                                                                    |                                     | Patient Name         | Chart No.        |             | Birth   | day         | Patient Name            | Chart No.   | Birthday      |
|                                                                                                    |                                     |                      |                  |             |         |             |                         |             |               |

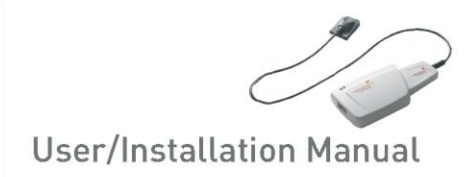

Укажите используемое устройство получения снимков. На этом этапе вам предлагается выбрать устройство и качество изображения.

| 🖪 EasyDent4 - EzX (HDS-150 (Imaging))                                                  |                                                                                             |
|----------------------------------------------------------------------------------------|---------------------------------------------------------------------------------------------|
| File Database Device View Configuration About                                          |                                                                                             |
| HD5-150 HD5-150S HD5-150S HD5-100L AnySensor 1.0 AnySensor 1.5                         | FULL SETTING EASYDENT                                                                       |
| AnySensor 1.0N<br>AnySensor 1.5N<br>EzSensor 1.0<br>EzSensor 1.5<br>EzSensor 2.0<br>HC | Name :     a bc       Chart :     20111018_172000       Age :     0       Gender :     Male |
| Hyman MC<br>L<br>Configuration HC_N<br>V_C_N<br>L<br>L<br>V_N<br>V_N<br>V_N<br>V_N     | Right Molar       Right Incisor       Left Incisor       Left Molar                         |
|                                                                                        | $ \begin{array}{ c c c c c c c c c c c c c c c c c c c$                                     |
| Standard     Standard     Standard     Standard       RX     RX     RX     RX     RX   | Standard     Standard     Standard       CR X     CR X     CR X                             |

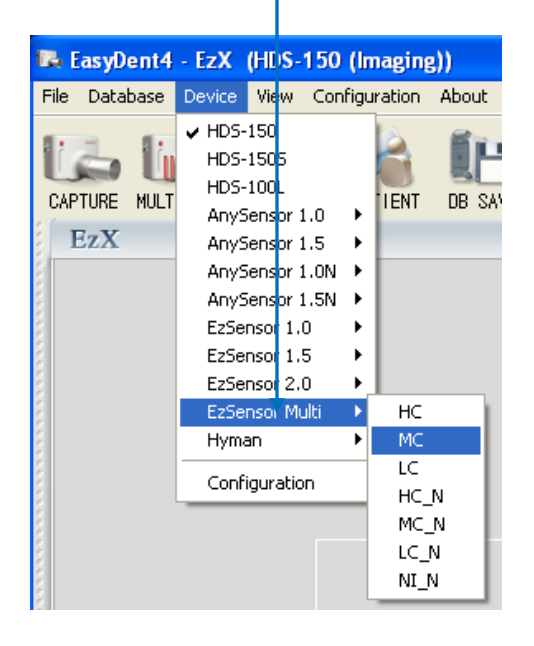

- ① HC (Default): High Contrast
- 2 MC: Middle Contrast
- ③ LC: Low Contrast
- ④ HC\_N : High Contrast (New Image processing)
- (5) MC\_N : Middle Contrast (New Image processing)
- 6 LC\_N : Low Contrast (New Image processing)
- ⑦ NI: Normal Image

Укажите позицию зуба, а затем нажмите кнопку «Capture» []]) (Снимок).

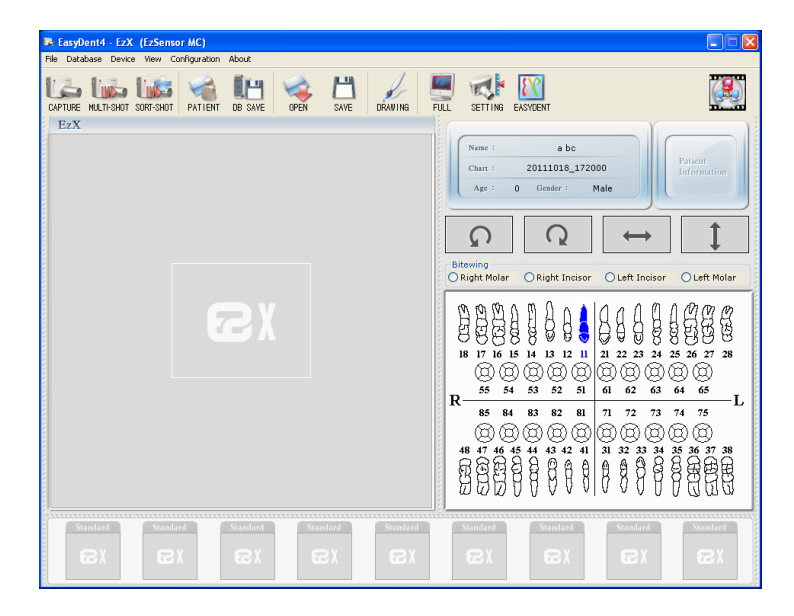

#### Шаг 4

Включите рентгеновский аппарат после появления сообщения «Please expose X-ray» (Включите рентгеновское излучение).

В процессе оптимизации изображения на экране недолго будет отображаться сообщение «Optimizing Image... Please wait» (Оптимизация изображения...

Пожалуйста, подождите). По завершении оптимизации изображение будет выведено на экран.

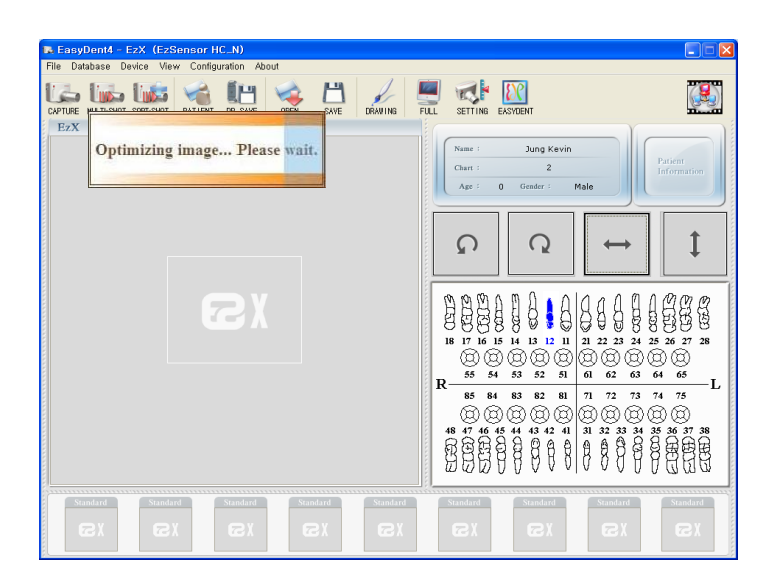

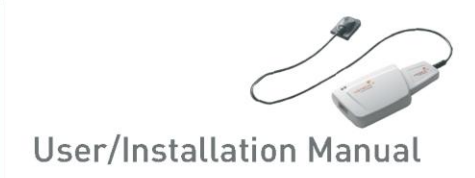

Нажмите кнопку «DB SAVE ( изображение.

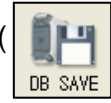

(Сохранение в базе данных), чтобы сохранить

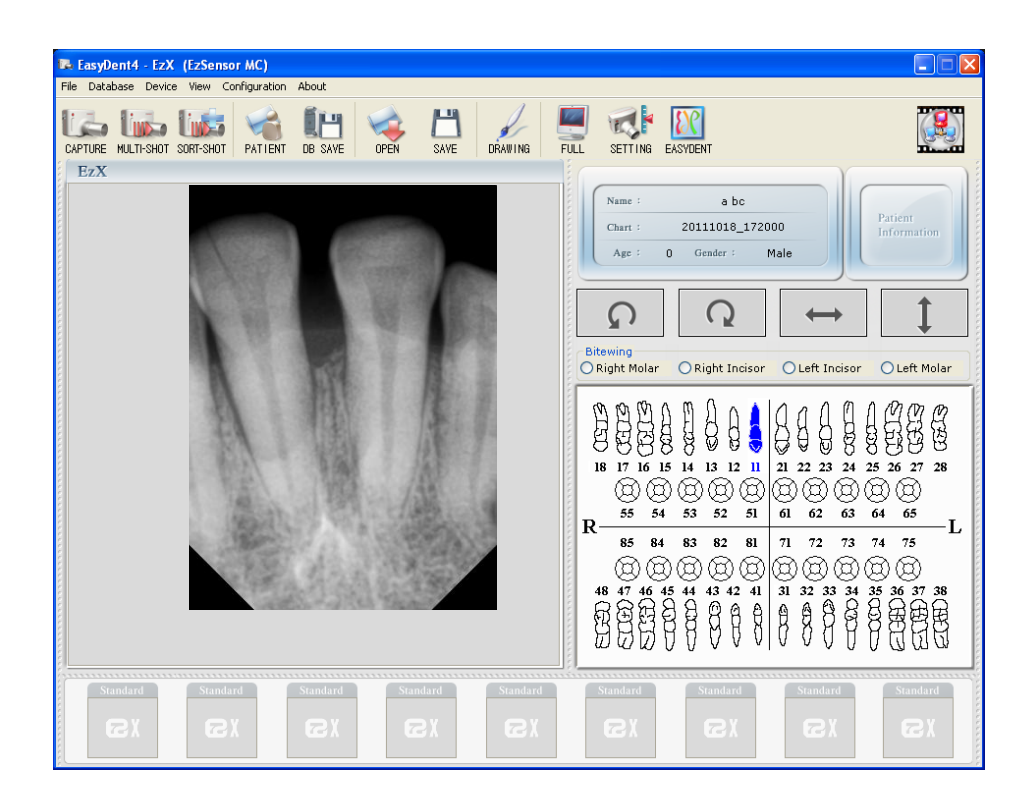

#### 3.3.3 Несколько снимков

#### Шаг 1

Нажмите кнопку «MULTI-SHOT ( )» (Несколько снимков).

Система подготовится к получению рентгеновского снимка.

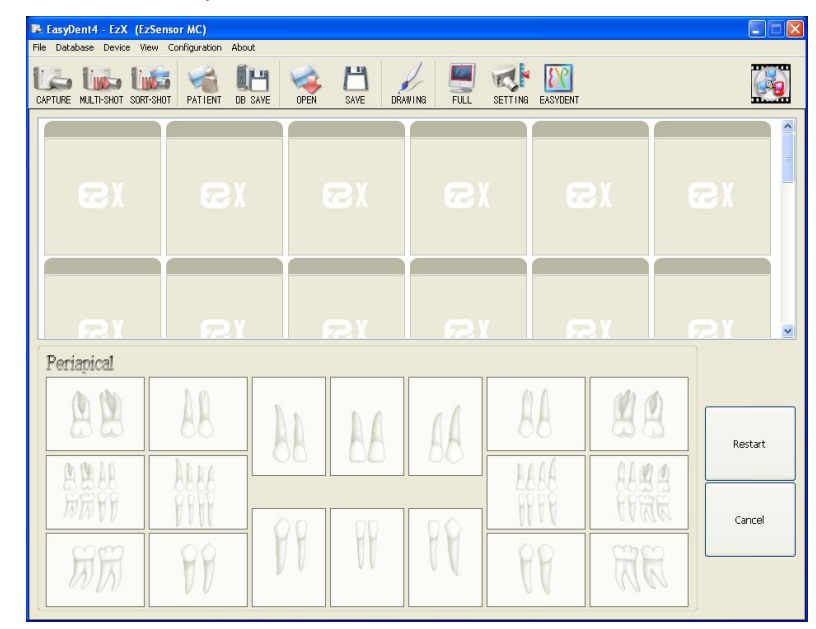

#### Шаг 2

Включите рентгеновский аппарат после появления сообщения «Press the X-ray (shot) button» (Нажмите кнопку снимка на рентгеновском аппарате).

| E EasyDen14 - EX (E2Sensor MC)  File Database Device View Configuration About |                    |    |       |    |                     |    |         |  |
|-------------------------------------------------------------------------------|--------------------|----|-------|----|---------------------|----|---------|--|
| CAPTURE NULTI-SHOT SOR                                                        | ISHOT PATIENT DB   |    | AN DI |    | SETTING EASYDENT    |    |         |  |
| C X                                                                           | æx                 |    | SX    | 2) |                     | 3X | &X      |  |
| Periapical                                                                    | Perianical         |    |       |    |                     |    |         |  |
| 88                                                                            | 88                 | AA | AA    | AA | 88                  | 88 | Restart |  |
|                                                                               | bbae<br>PYVV<br>PP | PP | - FF  | 88 | HARA<br>HYPY<br>PPP |    | Cancel  |  |

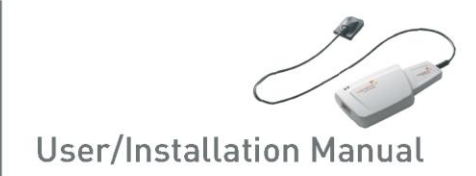

В процессе оптимизации изображения на экране ненадолго появится сообщение «Optimizing Image... Please wait» (Оптимизация изображения... Пожалуйста, подождите). После завершения оптимизации изображение будет выведено на экран.

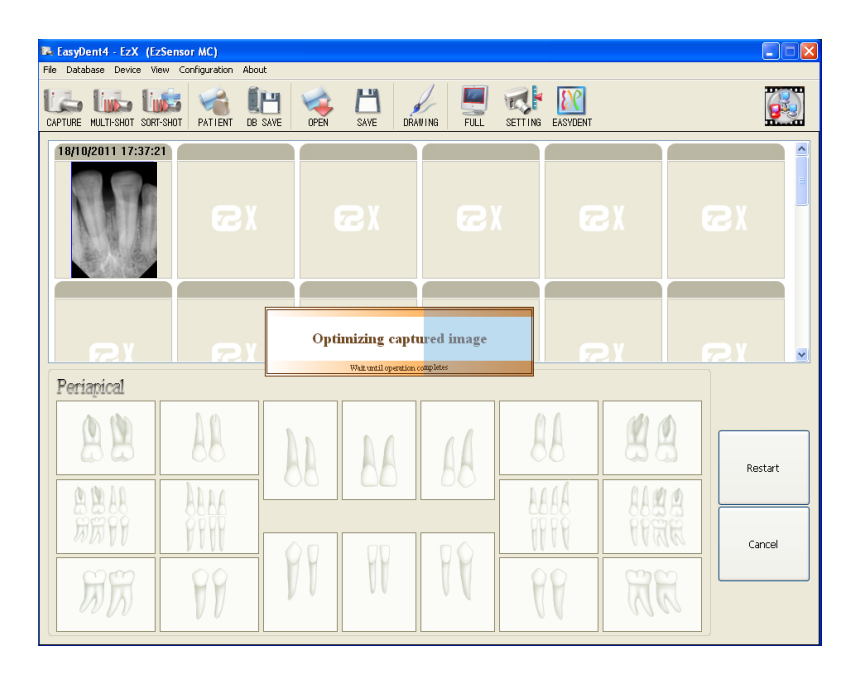

#### Шаг 4

Снова включите рентгеновский аппарат для получения следующего снимка.

| File Database Device V | zSensor MC)<br>iew Configuration Abo | t     |                                            |                             |                  |    |         |
|------------------------|--------------------------------------|-------|--------------------------------------------|-----------------------------|------------------|----|---------|
| CAPTURE NULTI-SHOT SOR | T-SHOT PATIENT DB                    | H 😪   | SAVE DRA                                   |                             | SETTING EASYDENT |    |         |
|                        | ex                                   |       | 8x                                         | 6)                          | 6                | 2X | ©X      |
| Periapical             | <u></u>                              | Press | s the X-ray [s<br>Double click mouse to st | hot] button<br>19 sequences |                  |    |         |
| 88                     | 88                                   | AA    | AA                                         | AA                          | 88               | 88 | Restart |
| A BAA<br>BRR PP        | ALAA<br>PPER<br>PPER                 | PP    | W                                          | 88                          | A A<br>HAR       |    | Cancel  |

Если нужно сделать больше снимков, продолжайте облучать рентгеновским аппаратом при появлении сообщения «Press the X-ray (shot) button» (Нажмите кнопку рентгеновского излучения (снимка)).

Если нужно закончить рентгеноскопию, нажмите кнопку «Finish» (Готово).

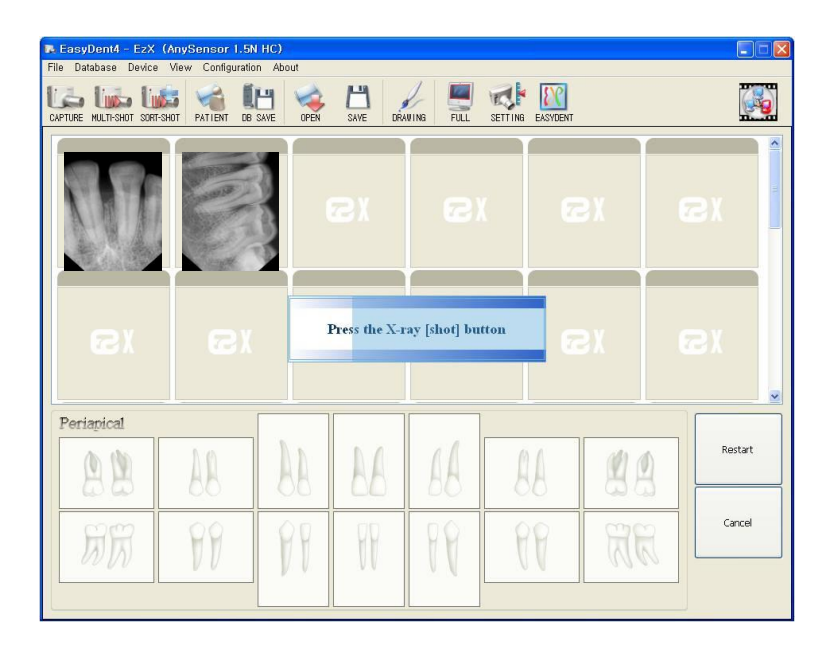

#### Шаг 6

Нажмите на снимок и перетащите его в нужное местоположение.

| EasyDent4 - EzX (EzSensor 1.5 MC_N)        |               |            |            |         |
|--------------------------------------------|---------------|------------|------------|---------|
| File Database Device View Configuration Ab | put           |            |            |         |
| CAPTURE MULTI-SHOT SORT-SHOT               | OPEN SAVE DRA |            | 6 EASYDENT |         |
|                                            | ØX            | æx         | ©X         | ex 🕯    |
|                                            | GX            | <b>B</b> X | GX         | SX *    |
| Periapical                                 | DE BA         | 68 1       | 88 88      | Restart |
| NS PP                                      | 8 8           | 99         | 84 86      | Cancel  |

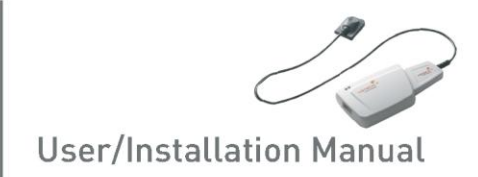

Нажмите кнопку «DB SAVE (

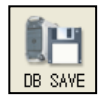

)» (Сохранение в базе данных), чтобы

сохранить изображение.

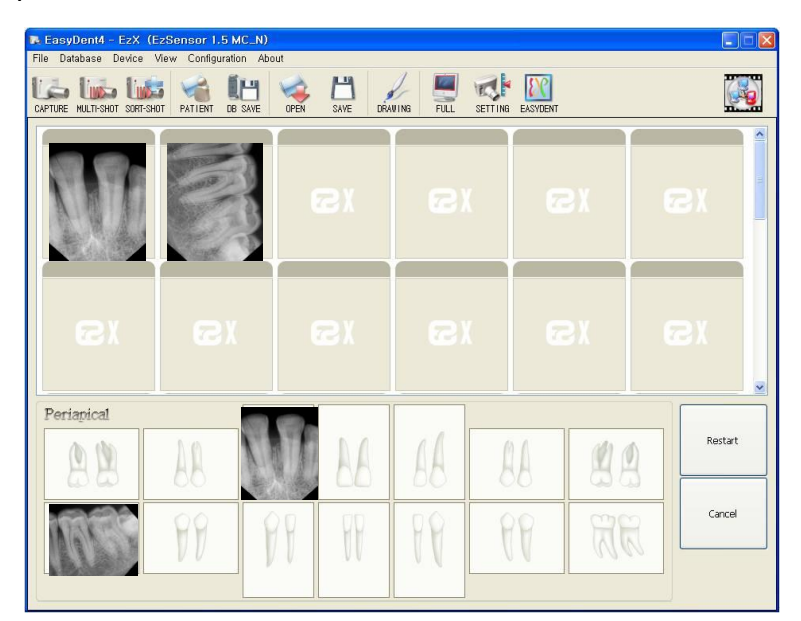

#### Шаг 8

Для выхода из режима нескольких снимков снова нажмите кнопку «MULTI-SHOT (

| R EasyDent4 - EzX (<br>File Database Device | EzSensor 1.5 MC_N<br>View Configuration A | )<br>bout |            |    |    |         |
|---------------------------------------------|-------------------------------------------|-----------|------------|----|----|---------|
| CAPTURE NULTI-SHOT SORT-SH                  | OT PATIENT DE SAVE                        |           |            |    |    |         |
|                                             |                                           | 2X        | ©X         |    | x  | ©X      |
| ©X                                          | C)                                        | ex        | <b>2</b> X | 6  | 2X | ex.     |
| Periapical                                  |                                           |           |            |    |    |         |
| 88                                          | AB N                                      | NU BA     | BB         | AA | 88 | Restart |
|                                             | 88                                        | 88 88     | 88         | 99 | RR | Cancel  |

Подробные инструкции для пользователя приводятся в меню «Help» (Справка) программы.

## Глава 4 Техническое обслуживание

#### 4.1 Визуальный контроль

Датчик HDI 1000, как и любую другую электрическую систему, необходимо не только правильно использовать, но также визуально проверять перед работой и регулярно проводить плановые проверки. Такие меры предосторожности гарантируют точную, безопасную и эффективную работу системы.

Перед каждым использованием оператор должен проверить систему на признаки физических повреждений или дефектов. Если возникают подозрения на неполадки, следует обратиться за дальнейшими указаниями к местному дистрибьютору продукции HUMANRAY.

#### 4.2 Периодическое техническое обслуживание

Периодическое техническое обслуживание следует производить по мере необходимости, а также по меньшей мере раз в месяц. Обслуживание должно включать в себя различные проверки, производимые оператором или квалифицированным специалистом по обслуживанию.

- •Следует убедиться, что соединительные кабели HDI 1000 не повреждены.
- •Следует убедиться в отсутствии внешних повреждений устройств HDI 1000, которые могут негативно сказаться на безопасности работы с прибором.

#### 4.3 Очистка

Очистку HDI 1000 следует производить с использованием любого из указанных ниже растворов и с соблюдением описанных мер предосторожности.

•Раствор неагрессивного мыла в воде

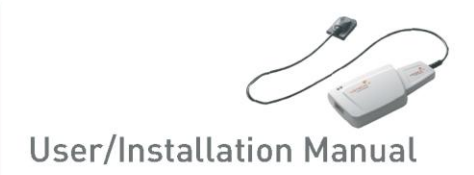

•Раствор изопропилового спирта (70%)

Запрещается замачивать или погружать систему в раствор. Следует полностью высушивать систему после очистки.

Для очистки системы ее увлажняют мягким хлопчатобумажным тампоном, смоченным в одном из указанных выше растворов. Поверхность протирают от одного конца к другому по прямой линии без давления. Жидкость не должна проникать внутрь системы через разъемы USB-кабеля или кабеля датчика.

После очистки поверхности HDI 1000 ее протирают насухо мягкой, не оставляющей волокон тканью до тех пор, пока поверхность не станет чистой.

» Очистку силиконовой крышки производят тем же способом.

## Глава 5 Гарантия

Для системы HDI 1000<sup>™</sup> гарантируется отсутствие дефектов датчика и производственных дефектов в срок 15 месяцев от даты установки.

В случае если изделие будет возвращено дилером или конечным пользователем после истечения гарантийного срока, мы оставляем за собой право взимания с конечного пользователя обоснованной оплаты за проведение работ по ремонту.

Любое изделие, возвращенное изготовителю через авторизованного дилера компании HUMANRAY, будет безвозмездно отремонтировано при условии, если наша проверка покажет, что устройство имеет дефекты. Данная гарантия не распространяется на затраты дилера, транспортные расходы и расходы на обработку грузов.

Данная гарантия не распространяется на повреждения, вызванные транспортировкой, неправильной эксплуатацией или неосторожным обращением. Гарантия аннулируется, если система устанавливалась, ремонтировалась или обслуживалась неавторизованным HUMANRAY техническим персоналом.

## Приложение

## А.1 Светодиодные индикаторы

Аппаратный контроллер HDI 1000 имеет два светодиодных индикатора, показывающих его функциональное состояние.

Местоположение этих индикаторов указано на иллюстрации ниже, а их описание приведено в Таблице 3.

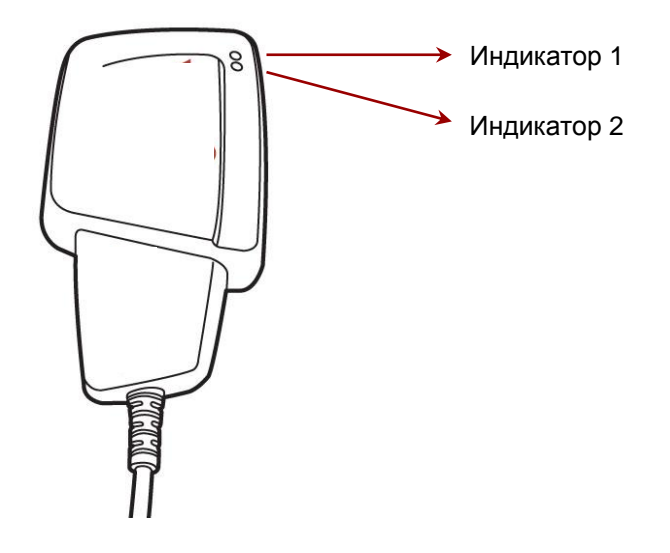

#### <Таблица 3. Описание светодиодных индикаторов>

|                                        | Состояние      | индикатора     | <b>D</b> oooo                                                |
|----------------------------------------|----------------|----------------|--------------------------------------------------------------|
| Рабочее состояние                      | Индикатор<br>1 | Индикатор<br>2 | подтверждение функционального статуса                        |
| Исходное состояние                     | Зеленый        | Выкл           | USB-соединение                                               |
| Ожидание                               | Зеленый        | Зеленый        | Ожидание снимка                                              |
| Переключатель<br>(излучение вкл)       | Оранжевый      | Зеленый        | Излучение вкл, переключатель<br>датчика вкл                  |
| Передача данных<br>по кабелю USB к ПК: | Зеленый        | Оранжевый      | Подтверждение передачи<br>данных<br>платой датчика           |
| Получение изображения                  | Зеленый        | Выкл           | Завершение передачи данных<br>(Возврат в исходное состояние) |

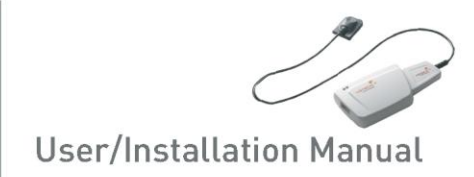

## А.2 Руководство по настройке излучения при рентгеноскопии

Доза рентгеновского облучения, необходимая для получения наиболее качественного изображения, определяется следующими факторами:

- Источником рентгеновского излучения (тип рентгеновской трубки, производитель, напряжение питания и т. п.)
- Расстоянием между фокусом пучка и датчиком
- Обследуемым зубом (объектом)
- Плотностью костей и возрастом пациента
- Прочими обстоятельствами

Доза рентгеновского облучения влияет на качество снимка. Согласно фундаментальным законам физики, недостаточная доза приводит к более высокому уровню шума, и следовательно, детали при этом отображаются менее четко. С другой стороны, чрезмерно высокая доза приводит к избыточному экспонированию датчика. Это также ослабит четкость отображения деталей, особенно в темных зонах.

Обработка изображений позволяет уменьшить разницу в качестве изображений при использовании разных доз облучения. Пользователи могут регулировать яркость и контраст в меню опций.

Рекомендуемая доза облучения (при измерении без объекта) составляет от 200 до 600 мкГр. Время воздействия соответствует дозе и может варьироваться в зависимости от используемого рентгеновского оборудования. Рекомендованное время воздействия для различных позиций показаны в Таблице ориентировочных примеров воздействия.

Доза рентгеновского облучения зависит от напряжения на трубке (кВп) и тока (мА), а также от времени воздействия сигнала определенного уровня.

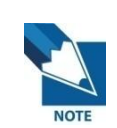

Поскольку время воздействия зависит от задач диагностики и от клинической ситуации, за выбор параметров отвечает лечащий врач.

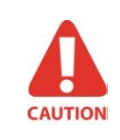

Ухудшение качества изображения из-за избыточного экспонирования датчика скомпенсировать нельзя, однако при недостатке дозы обработка изображения позволяет частично скомпенсировать потерю качества.

| Усл<br>возде | товия<br>ействия | Доза (мкГр) | 60 кВп 6 мА                              | 60 кВп<br>2 мА | 65 кВп<br>5 мА |
|--------------|------------------|-------------|------------------------------------------|----------------|----------------|
| Па           | циент            |             | Взрослый                                 | Взрослый       | Взрослый       |
| :            | SID              |             | 23 см                                    | 13 см          | 23 см          |
| Внутрі       | иротовой         |             | VX 70                                    | AnyRay         | ESX            |
| рентге       | новский          |             |                                          |                |                |
| МО           | дуль             |             | Приблизительное время экспонирования (с) |                |                |
| (названі     | ие модели)       |             |                                          |                |                |
|              | Резец            |             |                                          |                |                |
|              | и<br>Клык        | 350~700     | 0.16~0.25                                | 0.15~0.25      | 0.22~0.4       |
|              | Моляр            | 500~800     | 0.2~0.32                                 | 0.2~0.3        | 0.3~0.45       |

#### <Таблица 4. Подробная таблица ориентировочных примеров воздействия>

\*SID: Расстояние между источником рентгеновского излучения и снимающим устройством

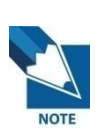

При более крупном типе тела: увеличить ток источника на 25% Для детей: уменьшить ток источника (или время экспонирования) на 20%

Для пациентов без зубов: уменьшить ток источника на 20%

Доза рентгеновского облучения, необходимая для получения изображения, зависит от источника излучения и факторов среды. Необходимо сохранять время экспонирования и изменять значения кВп и мА в соответствии с уровнем сигнала. Кроме этого, если источник рентгеновского излучения и расстояние до датчика в ходе первоначальной установки были изменены, расстояние (от конуса до детектора) необходимо установить на 80 мм.

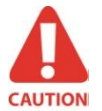

Для уменьшения первоначальной ошибки измерения следует использовать 4-мм фильтр AI, чтобы сохранялось расстояние, идентичное стандартным условиям теста.

Время экспонирования может варьироваться в зависимости от возраста, пола и плотности костей пациента.

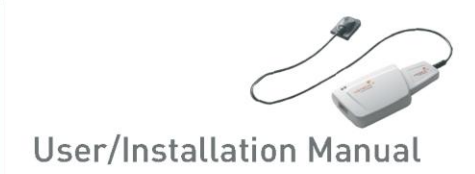

## А.3 Сообщение об ошибке

- 1. USB device driver is not installed (Не установлен драйвер устройства USB).
  - Решение: Установить драйвер устройства заново.
- 2. Control box cannot be initialized (Не удается инициализировать блок управления).
  - Решение: Проверить и заново подключить кабель USB, соединяющий устройство с ПК.

3. USB device driver is not working properly (Неправильно работает драйвер устройства USB).

- Решение: Переустановить драйвер.
- 4. Capture program is already running (Программа получения снимков уже работает).
  - Решение: Закрыть все остальные программы.
- 5. Detector response time-out (Истек срок ожидания ответа детектора).
  - Проверить и заново подключить кабель USB, соединяющий устройство с ПК. Попробовать еще раз.

Если сообщение появляется снова, обратитесь в службу поддержки.

- 6. Data communication error (Ошибка передачи данных).
  - Решение: Заново подключить кабель USB, соединяющий устройство с ПК.
- 7. Canceled image capturing (Отмена получения снимка).
  - •Сообщение означает, что пользователь отменил получение изображения. Попробовать еще раз.
- 8. Cannot find dark frame (Не удалось найти темный кадр).
  - Решение: Восстановить данные калибровки датчика HDI 1000 с диска установки ПО или заново откалибровать датчик.

Если сообщение появляется снова, обратитесь в службу поддержки.

9. Cannot find bright frames for calibration (Не удалось найти яркие кадры для калибровки).

- Решение: Переустановить драйвер HDI 1000.
- 10. Bad Pixel Map correction error (Ошибка коррекции по карте плохих пикселей).

• Решение: Восстановить данные калибровки датчика HDI 1000 с диска установки ПО или заново откалибровать датчик.

Если сообщение появляется снова, обратитесь в службу поддержки.

- 11. Wrong image processing parameters (Неверные параметры обработки изображения).
- Решение: Проверить источник рентгеновского излучения. Если проблема не исчезает, обратитесь в службу поддержки.
- 12. Cannot load 'HDI 1000.dll' (Невозможно загрузить HDI 1000.dll)
  - Решение: Переустановить ПО для получения изображений.
- 13. Require 'HDI 1000.dll' was damaged (Необходимый файл HDI 1000.dll поврежден).
  - Решение: Переустановить ПО для получения изображений.

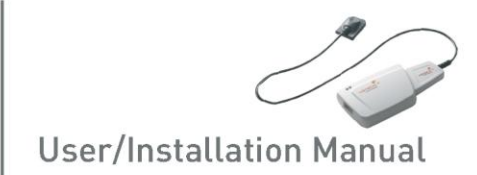

## А.4 Устранение неполадок

В случае появления каких-либо проблем при работе с системой HDI 1000 обращайтесь к приведенной ниже таблице, в которой перечислены меры по устранению неполадок. Если устранить проблему не удается, обратитесь к местному дистрибьютору продукции HUMANRAY.

#### <Таблица 5. Таблица устранения неполадок >

| Nº | Описание                                 | Меры устранения                        |  |
|----|------------------------------------------|----------------------------------------|--|
|    | Индикатор 1 на блоке управления не       | Убедитесь, что кабель USB-интерфейса,  |  |
| 1  | загорается после установки               | соединяющий устройство с компьютером,  |  |
|    | устройства.                              | подключен к блоку управления и к ПК.   |  |
|    | Индикатор 1 на блоке управления          | Удостоверьтесь в правильности          |  |
|    | непрерывно светится ОРАНЖЕВЫМ            | подключения датчика.                   |  |
| 2  | светом при получении снимка.             | Отсоедините кабель интерфейса USB от   |  |
|    |                                          | блока управления и снова присоедините  |  |
|    |                                          | его.                                   |  |
|    | Индикатор 2 на блоке управления          | Отсоедините кабель интерфейса USB от   |  |
|    | непрерывно светится КРАСНЫМ              | блока управления и снова присоедините  |  |
|    | светом при получении снимка.             | его.                                   |  |
| 3  |                                          | Откройте Диспетчер устройств Windows и |  |
| 3  |                                          | убедитесь, что устройство установлено  |  |
|    |                                          | правильно.                             |  |
|    |                                          | Как вариант, попробуйте использовать   |  |
|    |                                          | другой порт USB на компьютере.         |  |
|    | Отображается сообщение «PID 2 <u>XXX</u> | Отсоедините кабель интерфейса USB от   |  |
|    | NO; interface #0 (Check Connection)».    | блока управления и снова присоедините  |  |
|    |                                          | его.                                   |  |
| 4  |                                          | Откройте Диспетчер устройств Windows и |  |
|    |                                          | убедитесь, что устройство установлено  |  |
|    |                                          | правильно.                             |  |
|    |                                          | Как вариант, попробуйте использовать   |  |
|    |                                          | другой порт USB на компьютере.         |  |

## А.5 Использование системы позиционирования датчика

•Приспособления для позиционирования датчика:

① Система позиционирования датчика для моляров

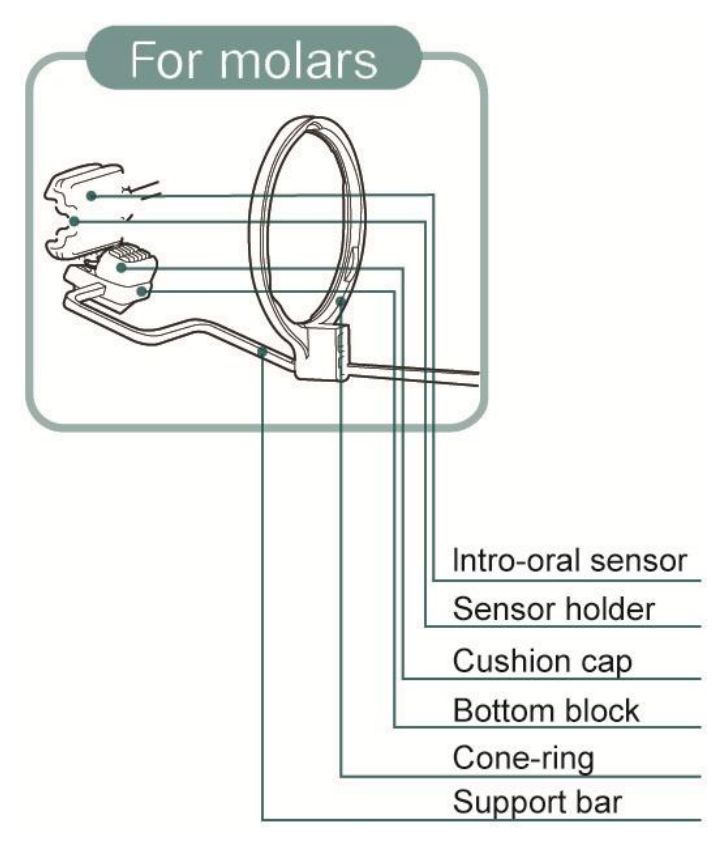

2 Система позиционирования датчика для передних зубов

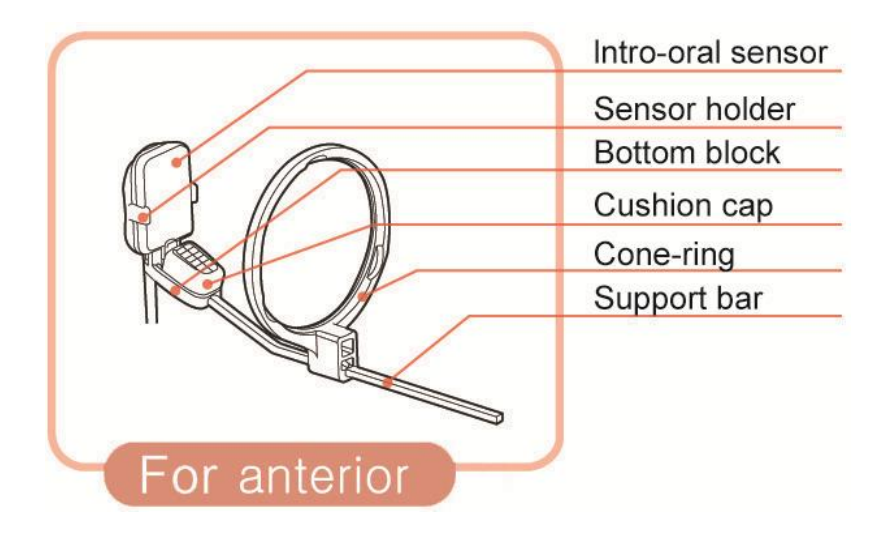

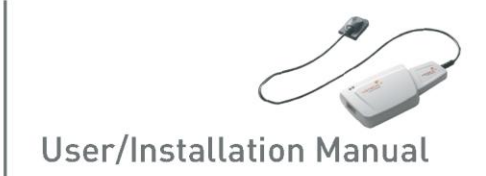

- Способ применения:
  - ① Вставьте датчик в имеющийся чехол

В данном случае обычно рекомендуется закрыть датчик силиконовой крышкой

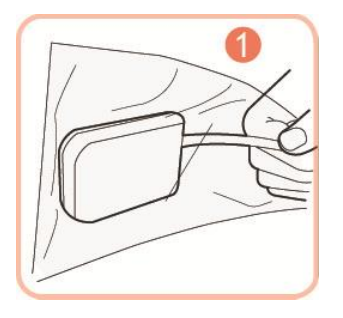

② Пропустите датчик через конусное кольцо в держатель датчика.

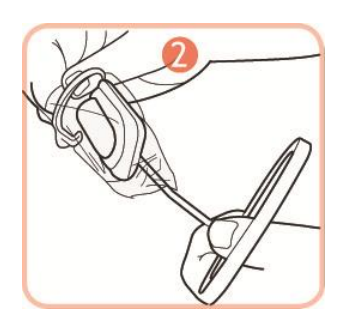

③ Плотно зафиксируйте датчик в держателе.

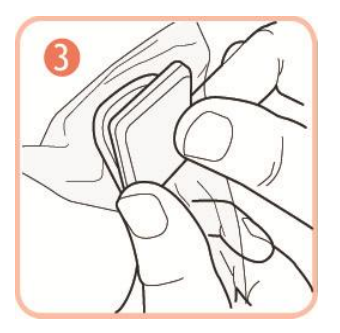

④ Установите кабель датчика в держатель кабеля, расположенный в боковой части нижнего блока.

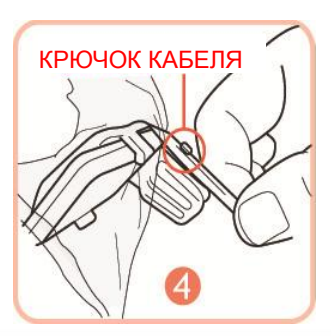

⑤ Закрепите датчик кабеля на конусном кольце крючком кабеля.

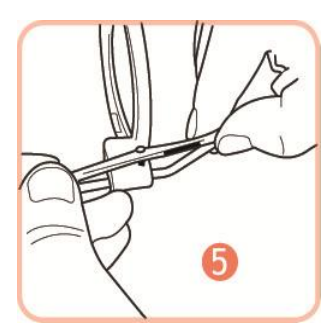

⑥ Наденьте опорную крышку на нижний блок.

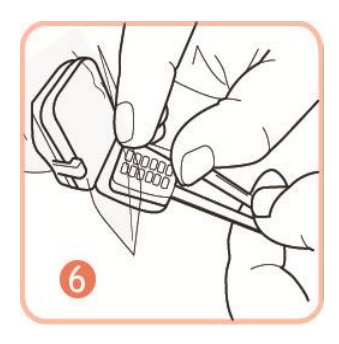

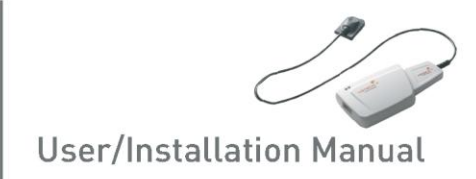

## А.6 Информация об электромагнитных полях в соответствии с IEC601-1-2

| Указания и декларация производителя — электромагнитные излучения                                                                                                    |              |                                                                                                    |  |  |
|----------------------------------------------------------------------------------------------------|--------------|----------------------------------------------------------------------------------------------------|--|--|
| Модель HDI 1000 предназначена для использования в электромагнитной среде, параметры которой описываются ниже. Заказчик или пользователь модели HDI 1000 должен удостовериться, что эксплуатация осуществляется в указанной среде. |              |                                                                                                    |  |  |
| Тест на                                                                                                    | Соответствие | Электромагнитная среда — указания                                                                                                    |  |  |
| излучения                                                                                                    | стандарту    |                                                                                                    |  |  |
| РЧ-излучения<br>CISPR 11                                                                                                    | Группа 1     | Модель HDI 1000 использует РЧ-излучения исключительно<br>для своих внутренних функций. Следовательно, РЧ-<br>излучения очень низки и, по всей вероятности, не будут<br>вызывать никаких помех в расположенном поблизости<br>электронном оборудовании. |  |  |
| РЧ-излучения<br>CISPR 11                                                                                                    | Класс А      | Модель HDI 1000 может применяться во всех учреждениях,<br>в том числе в бытовых условиях, и там, где применяется<br>прямое подключение к USB-порту персонального<br>компьютера, используемого в бытовых целях.                                        |  |  |

| Указания и декларация производителя — электромагнитные излучения                                                                                                    |                                                                        |                                               |                                                                                                    |  |
|----------------------------------------------------------------------------------------------------|------------------------------------------------------------------------|-----------------------------------------------|----------------------------------------------------------------------------------------------------|--|
| Модель HDI 1000 предназначена для использования в электромагнитной среде, параметры которой<br>описываются ниже. Заказчик или пользователь модели HDI 1000 должен удостовериться, что<br>эксплуатация осуществляется в указанной среде. |                                                                        |                                               |                                                                                                    |  |
| Тест на                                                                                                    | Тестовый                                                               | Электромагнитная                              |                                                                                                    |  |
| невосприимчивость                                                                                                    | уровень                                                                | соответствия                                  | среда — указания                                                                                                    |  |
|                                                                                                    | воздействия по                                                         | стандарту                                     |                                                                                                    |  |
|                                                                                                    | IEC 60601                                                              |                                               |                                                                                                    |  |
| Электростатический разряд<br>(ESD)<br>IEC 61000-4-2                                                                                                    | ± 6 кВ при контакте<br>± 8 кВ через<br>воздух                          | ± 6 кВ при контакте<br>± 8 кВ через<br>воздух | Полы должны быть<br>деревянными,<br>бетонными или из<br>керамической плитки.<br>Если полы покрыты<br>синтетическими<br>материалами,<br>относительная<br>влажность воздуха<br>должна быть не менее<br>30%. |  |
| Электрический быстрый<br>нестационарный/импульсный<br>режим<br>IEC 61000-4-4                                                                                                    | ± 2 кВ для линий<br>электропитания<br>± 1 кВ для линий<br>ввода/вывода | ± 2 кВ для линий<br>электропитания            | Качество<br>электропитания<br>должно быть<br>характерным для<br>типового<br>коммерческого или<br>медицинского<br>учреждения.                                                                              |  |
| Выброс                                                                                                    | ± 1 кВ в                                                               | ± 1 кВ в                                      | Качество                                                                                                    |  |

| IEC 61000-4-5                                                                                                | дифференциальном<br>режиме<br>± 2 кВ в обычном<br>режиме                                                                                                    | дифференциальном<br>режиме<br>± 2 кВ в обычном<br>режиме                                                                                                    | электропитания<br>должно быть<br>характерным для<br>типового<br>коммерческого или<br>медицинского<br>учреждения.                                                                                                    |  |
|----------------------------------------------------------------------------------------------------|----------------------------------------------------------------------------------------------------|----------------------------------------------------------------------------------------------------|----------------------------------------------------------------------------------------------------|--|
| Падения, кратковременные<br>отключения и перепады<br>напряжения в линиях<br>электропитания<br>IEC 60601-4-11 | < 5 % U <sub>T</sub><br>(падение U <sub>T</sub> > 95 %)<br>на 0,5 цикла<br>40 % U <sub>T</sub><br>(падение U <sub>T</sub> 60 %)<br>на 6 циклов<br>70 % U <sub>T</sub><br>(падение U <sub>T</sub> 30 %)<br>на 30 циклов<br>< 5 % U <sub>T</sub><br>(падение U <sub>T</sub> > 95 %)<br>на 5 с | < 5 % U <sub>T</sub><br>(падение U <sub>T</sub> > 95 %)<br>на 0,5 цикла<br>40 % U <sub>T</sub><br>(падение U <sub>T</sub> 60 %)<br>на 6 циклов<br>70 % U <sub>T</sub><br>(падение U <sub>T</sub> 30 %)<br>на 30 циклов<br>< 5 % U <sub>T</sub><br>(падение U <sub>T</sub> > 95 %)<br>на 5 с | Качество<br>электропитания<br>должно быть<br>характерным для<br>типового<br>коммерческого или<br>медицинского<br>учреждения. Если<br>пользователю модели<br>HDI 1000 необходима<br>непрерывная работа<br>устройства при<br>отключении питания,<br>рекомендуется<br>запитать модель HDI<br>1000 от батареи или<br>источника<br>бесперебойного<br>питания. |  |
| Частота питающей сети<br>(50/60 Гц)<br>IEC 61000-4-8<br>Примечание. U представл                              | 3 А/м<br>яет собой напряжен                                                                                                    | 3 А/м<br>ние в сети переменн                                                                                                    | Магнитные поля с<br>частотой линий<br>электропитания<br>должны быть<br>характерными для<br>типового<br>коммерческого или<br>медицинского<br>учреждения                                                                                                    |  |
| применением тестового уровня воздеиствия.                                                                    |                                                                                                    |                                                                                                    |                                                                                                    |  |

| Указания и                                                                                                    | декларация                    | производител                  | я — электромагнитная                                                                  |  |  |  |
|----------------------------------------------------------------------------------------------------|-------------------------------|-------------------------------|---------------------------------------------------------------------------------------|--|--|--|
| невосприимчивос                                                                                                    | невосприимчивость             |                               |                                                                                       |  |  |  |
| Модель HDI 1000 предназначена для использования в электромагнитной среде, параметры которой описываются ниже. Заказчик или пользователь модели HDI 1000 должен удостовериться, что эксплуатация осуществляется в указанной среде. |                               |                               |                                                                                       |  |  |  |
| Тест на                                                                                                    | Тестовый                      | Уровень                       | Электромагнитная среда —                                                              |  |  |  |
| невосприимчивость                                                                                                    | уровень                       | соответствия                  | указания                                                                              |  |  |  |
|                                                                                                    | воздействия                   | стандарту                     |                                                                                       |  |  |  |
|                                                                                                    | по ІЕС 60601                  |                               |                                                                                       |  |  |  |
| Кондуктивные РЧ-<br>помехи<br>IEC61000-4-6                                                                                                    | 3 В<br>действующее<br>напряж. | 3 В<br>действующее<br>напряж. | Портативное и мобильное<br>радиочастотное коммуникационное<br>оборудование не следует |  |  |  |

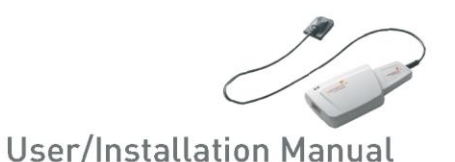

|                                            | от 150 кГц до<br>80 МГц          | от 150 кГц до<br>80 МГц          | использовать на расстоянии от<br>любой части модели HDI 1000,<br>включая кабели, меньшем, чем<br>рекомендованное на основании<br>расчета по уравнению с учетом<br>данной частоты передатчика.                                             |
|--------------------------------------------|----------------------------------|----------------------------------|----------------------------------------------------------------------------------------------------|
| Помехи от РЧ-<br>излучения<br>IEC61000-4-3 | 3 В/м<br>от 80 МГц до<br>2,5 ГГц | 3 В/м<br>от 80 МГц до<br>2,5 ГГц | Рекомендованное разделяющее расстояние d=[3,5/V1]√Р d=[3,5/E1]√Р от 80 МГц до 800 МГц                                                                                                    |
|                                            |                                  |                                  | d=[7/E1]√Р от 800 МГц до 2,5 ГГц<br>где Р — максимальная<br>номинальная выходная мощность<br>передатчика в ваттах (Вт) по<br>данным производителя<br>передатчика, а d —<br>рекомендованное разделяющее<br>расстояние в метрах (м).        |
|                                            |                                  |                                  | Значения напряженности поля<br>фиксированных РЧ-передатчиков,<br>измеренные при исследовании<br>электромагнитной ситуации на<br>месте <sup>а</sup> должны быть меньше<br>согласованного уровня в каждом<br>диапазоне частот. <sup>b</sup> |
|                                            |                                  |                                  | Помехи могут возникать вблизи<br>оборудования, маркируемого<br>следующим символом:                                                                                                    |
| Примечание 1. При зна частот.              | ачениях 80 МГц                   | и 800 МГц прим                   | иеняется более высокий диапазон                                                                                                    |

Примечание 2. Настоящие указания могут быть применимы не во всех ситуациях. На распространение электромагнитных волн влияет поглощение и отражение от сооружений, объектов и людей.

<sup>а</sup> Напряженность полей фиксированных передатчиков, таких как базовые станции радио (сотовых/беспроводных) телефонов, наземных мобильных раций, любительских радиостанций, радиовещания в АМ и FM-диапазонах и телевизионного вещания теоретически невозможно точно предсказать. Для оценки электромагнитной ситуации, создаваемой фиксированными РЧ-передатчиками, следует учитывать результаты исследования электромагнитной ситуации на месте. Если напряженность полей, измеренная в местах, где используется модель HDI 1000, превышает указанный выше уровень соответствия стандарту по РЧ-излучениям, следует удостовериться в нормальной работе HDI 1000. Если наблюдается нарушение работоспособности, могут потребоваться дополнительные меры, такие как изменение ориентации или местоположения модели HDI 1000.

<sup>b</sup> В частотном диапазоне от 150 кГц до 80 МГц значения напряженности поля должны быть меньше [V1] В/м.

#### Авторские права © 2012 Humanray

В информацию, содержащуюся в настоящем документе, могут без предварительного уведомления вноситься изменения, и она не представляет собой обязательства со стороны поставщика.

Данный документ содержит материалы, защищенные международными законами об авторском праве. Все права защищены. Без явного письменного разрешения производителя и авторов настоящего руководства не разрешается воспроизводить, передавать или переписывать никакую из частей настоящего руководства.

Мы не несем какой-либо ответственности в случае неправильной установки и настройки устройства, приведшей к его некорректной работе или выходу из строя.

Ниmanray Co., Ltd. Веб-сайт ▶ www.humanray.com Адрес штаб-квартиры ▶ 1,3F 23-8 Seokwoo-Dong, Hwaseong-Si, Gyeonggi-Do, 445-170, Корея Адрес производства ▶ 1,3F 23-8 Seokwoo-Dong, Hwaseong-Si, Gyeonggi-Do, 445-170, Корея

Символ СЕ гарантирует соответствие продукта Директиве ЕС по медицинским устройствам 93/42/ЕЕС как устройства класса IIB. С разрешения SGS United Kingdom Ltd

Представитель EC; VATECH Dental Manufacturing Ltd. Axiom House, The Centre Feltham,Middlesex, TW13 4AU, Великобритания

Телефон: +44 (0)208-831-1660, Факс: +44 (0)208-831-1679

0120